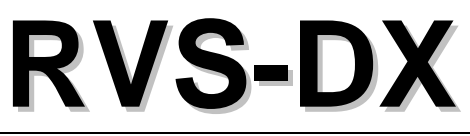

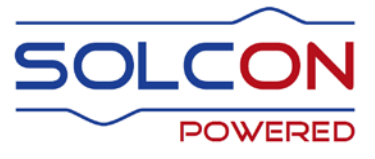

# Digital Soft Starter with internal ByPass 8-1100A, 220-690V

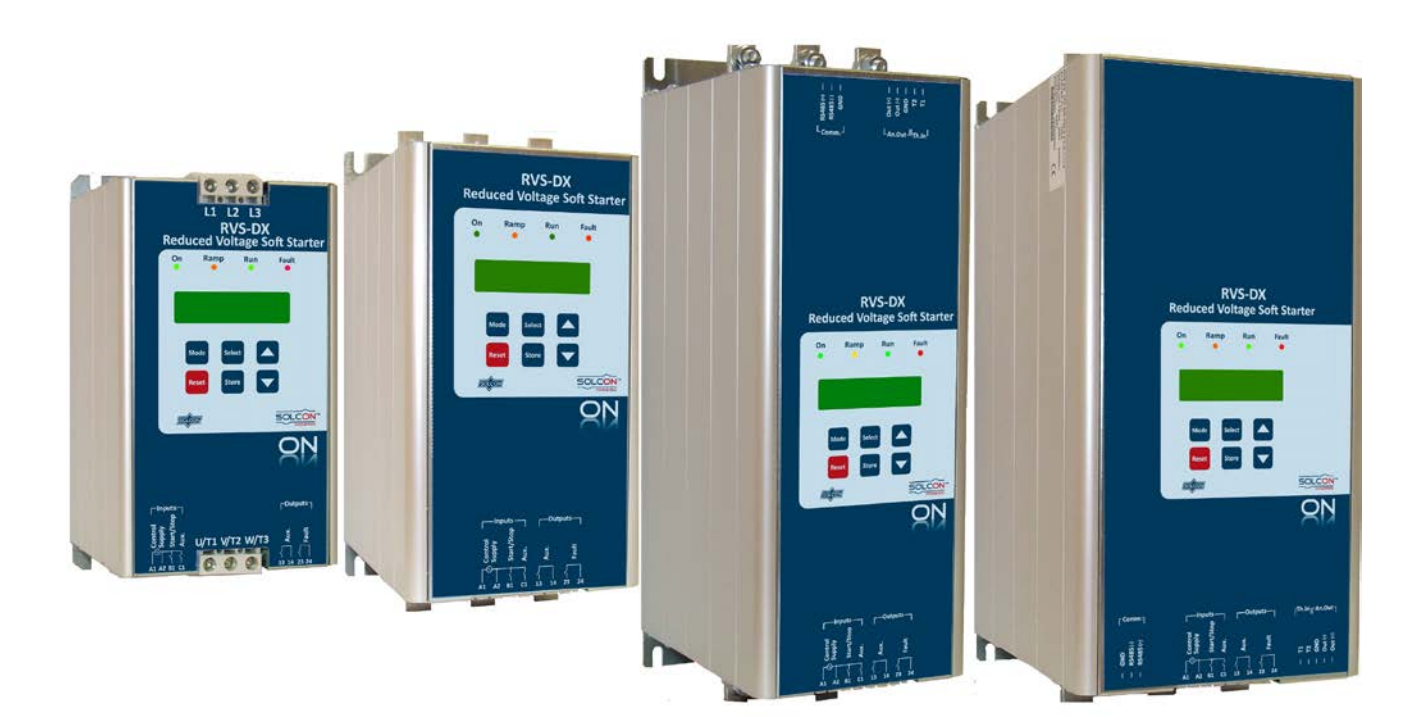

# Instruction Manual

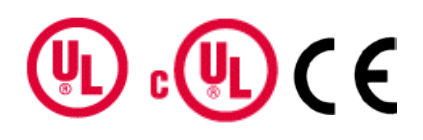

Ver. 19.06.2016

# **RVS-DX Instruction Manual**

# 1. TABLE OF CONTENT

| 1. |            | Table of content                                                            | 2        |
|----|------------|-----------------------------------------------------------------------------|----------|
| 2. |            | Safety & Warnings                                                           | 4        |
|    | 2.1        | Safety                                                                      | 4        |
|    | 2.2        | Attention<br>Warnings                                                       | 4<br>4   |
| 3. | 2.0        | Technical Data                                                              |          |
| 0. | 3.1        | Introduction                                                                |          |
|    | 3.2        | Rating and frames sizes                                                     | 5        |
|    | 3.3        | Starter Selection                                                           | 5<br>5   |
|    |            | 3.3.2 Mains Voltage (line to line)                                          | 6        |
|    |            | 3.3.3 Control Voltage                                                       | 6        |
|    |            | 3.3.5 Starter selection tables for various voltage ratings                  | 6        |
|    |            | 3.3.5.1 Starter selection for 230V, 400V, 480V, 600V                        | 6        |
| 4  |            | 3.3.6 Ordering Information                                                  | 1        |
| 4. | 4 1        | Turical wiring diagram                                                      | ••••••   |
|    | 4.1<br>4.2 | Power wiring scheme for "Inside-Delta" Connection                           | o<br>9   |
|    | 4.3        | Wiring Notes                                                                | 9        |
|    |            | 4.3.1 Short Circuit Protection                                              | 10<br>10 |
|    |            | 4.3.3 Control Supply (Terminals A1, A2)                                     | 10       |
|    |            | 4.3.4 Start/Stop (or 4.3.4momentary start) Input (terminal B1)              | 10       |
|    |            | 4.3.6 Auxiliary output relay (terminals 13, 14)                             |          |
|    |            | 4.3.7 Fault Contact (terminals 23, 24)                                      | 11<br>11 |
|    |            | 4.3.8 Options description                                                   |          |
|    |            | 4.3.8.2 RS-485 Communication (option # 3M) (terminals out(-),Out(+))        | 12       |
|    |            | 4.3.9 Inside-Delta mode                                                     | 12<br>   |
|    |            | 4.3.9.2 Notes on "Inside Delta" connection                                  | 13       |
| 5. |            | Dimensions                                                                  | 14       |
| 6. |            | Installation                                                                |          |
|    | 6.1        | Prior to Installation                                                       |          |
|    | 6.2        | Mounting                                                                    |          |
|    | 0.3        | 6.3.1 Calculating the enclosure size, for non-ventilated metallic enclosure | 10<br>18 |
|    |            | 6.3.2 Additional Ventilation                                                | 19       |
| -  |            | 6.3.3 UL, CUL Installation Instructions                                     |          |
| /. | 7 1        |                                                                             | 20       |
|    | 7.1<br>7.2 | Push-buttons                                                                | 20<br>20 |
|    | 7.3        | Status LEDs.                                                                |          |
|    | 7.4<br>7.5 | Reviewing and Modifying Parameters                                          | 21<br>   |
|    |            | 7.5.1 Run Self Test                                                         |          |
|    |            | 7.5.2 View Software Version                                                 |          |

| 7.5.3 Obtain Default Parameters                                                 | 22      |
|---------------------------------------------------------------------------------|---------|
| 7.5.4 Reset Statistical Data                                                    |         |
| 7.5.5 Calibrate Voltage, Current and (Factory Use Only!)                        | 23      |
| 7.6 Mode Pages                                                                  | 23      |
| 7.6.1 Overview of All Mode Pages and Factory Defaults                           | 24      |
| 7.6.2 Display Mode – page 0                                                     |         |
| 7.6.3 Main Parameters – page 1                                                  |         |
| 7.6.3.1 Tripping Curves of the Integrated Overload Protection                   | 30      |
| 7.6.4 Start Parameters – page 2                                                 |         |
| 7.6.4.1 Soft start parameters                                                   |         |
| 7.6.5 Stop Parameters – page 3                                                  |         |
| 7.6.5.1 Soft stop parameters                                                    |         |
| 7.6.6 Dual Adjustment Parameters – page 4                                       |         |
| 7.6.7 Special features Parameters – page 5                                      |         |
| 7.6.7.1 WIDER SETTINGS Parameters:                                              |         |
| 7.6.8 Fault Parameters – page 6                                                 |         |
| 7.6.9 I/O Programming Parameters – page 7                                       |         |
| 7.6.9.1 PROG. INPUT C1                                                          |         |
| 7.6.10 Comm. Parameters – page 8- Applicable with Optional Modbus & DeviceNet C | omm. 44 |
| 7.6.11 Comm. Parameters – page 8 - Applicable with Optional Profibus Comm       |         |
| 7.6.12 Statistical Data – page 9                                                |         |
| 7.7 Non adjustable protection and fault Resetting                               |         |
| 7.7.1 Phase loss (and Under / Over Frequency)                                   |         |
| 7.7.2 Phase Sequence                                                            |         |
| 7.7.4 Heat aink Over Temperature                                                |         |
| 7.7.4 meal-sink Over remperature                                                |         |
| 7.7.6 Foult and Posot                                                           |         |
| 7.7.7 Auto Posot                                                                |         |
| 7.8 Timing Occurrence Table                                                     | ،       |
|                                                                                 |         |
| 8. STARTING PROCEDURE                                                           | 49      |
| 8.1 Setting control voltage on-site RVS-DX8A-170A                               | 49      |
| 8.2 Standard starting procedure                                                 | 50      |
| 8.3 Examples of starting curves                                                 | 51      |
| 831 Light Loads-Pumps Fans etc                                                  | 51      |
| 8.3.2 High Inertia Loads – Fans, Centrifuges, etc.                              | 51      |
| 8.3.3 Special starting – Using Dual Adjustment                                  |         |
| 8.3.3.1 Special starting – Using Dual Adjustment – wiring scheme                |         |
| 8.3.4 Choosing a suitable Pump Curve (centrifugal Pumps)                        |         |
| 8.3.4.1 Starting Curve                                                          |         |
| 8.3.4.2 Stopping Curve                                                          |         |
| 8.3.4.3 Final torque during soft-stopping a pump motor                          |         |
| 9. TROUBLE SHOOTING                                                             |         |
| 9.1 Blank RMA Form                                                              |         |
|                                                                                 |         |

### 2. SAFETY & WARNINGS

### 2.1 Safety

| 1 | Read this manual carefully before operating the equipment and follow its instructions.                                                                                                    |  |  |  |
|---|----------------------------------------------------------------------------------------------------|--|--|--|
| 2 | Installation, operation and maintenance should be in strict accordance with this manual, national codes and good practice.                                                                                         |  |  |  |
| 3 | Installation or operation not performed in strict accordance with these instructions will void manufacturer's warranty.                                                                                            |  |  |  |
| 4 | Disconnect all power inputs before servicing the soft-starter and/or the motor.                                                                                                    |  |  |  |
| 5 | After installation, check and verify that no parts (bolts, washers, etc) have fallen into the starter.                                                                                                    |  |  |  |
| 6 | During shipping, the soft-starter might have been roughly handled,<br>therefore, it is recommended to initialize the soft-starter by connecting<br>supply voltage prior to operating the soft-starter with a motor |  |  |  |

### 2.2 Attention

|          | 1 | This product was designed for compliance with IEC 947-4-2 for class A equipment.                                                                           |
|----------|---|----------------------------------------------------------------------------------------------------|
| $\wedge$ | 2 | RVS-DX 8 - 170 are UL and cUL approved. RVS-DX 210 - 1100 are designed to meet UL and cUL requirements.                                                    |
|          | 3 | Use of the product in domestic environments may cause radio interference, in which case, the user may be required to employ additional mitigation methods. |
|          | 4 | Utilization category is AC-53a or AC53b, Form 1. For further information, see Technical Specification                                                      |

### 2.3 Warnings

| 1 | Internal components and PCBs are at mains potential when the RVS-DX is connected to mains. This voltage is extremely dangerous and will cause death or severe injury if contacted.                                                                                                    |
|---|----------------------------------------------------------------------------------------------------|
| 2 | When RVS-DX is connected to mains, even if control voltage is disconnected and motor is stopped, full voltage may appear on starter's output and motor's terminals.                                                                                                    |
| 3 | The starter must be grounded to ensure correct operation, safety and to prevent damage.                                                                                                    |
| 4 | Check that Power Factor capacitors and overvoltage devices are not<br>connected to the output side of the soft starter.<br>If PF capacitors are used, they must be connected on the line side of the<br>RVS-DX.<br>If a main contactor is used in combination with RVS-DX, the capacitors<br>must be disconnected from RVS-DX when contactor is open. |
| 5 | Do not interchange line and load connections                                                                                                    |

The company reserves the right to make any improvements or modifications to its products without prior notice.

### 3. TECHNICAL DATA

### 3.1 Introduction

The RVS-DX is a third generation, highly sophisticated and reliable starter designed for use with standard three-phase, three-wire, squirrel cage, induction motors.

It provides the best method of reducing current and torque during motor starting.

The RVS-DX starts the motor by supplying a slowly increasing voltage, providing soft start and smooth acceleration, while drawing the minimum current necessary to start the motor.

The RVS-DX is equipped with internal by-pass controlled by its micro-controller. The by-pass closes after the end of the starting process, thus reducing heating and saving power.

### 3.2 Rating and frames sizes

| Starter type      | Starter<br>FLC<br>[A] | Frame<br>Size | Dimensions<br>WxHxD<br>[mm] | Weight<br>[Kg] |
|-------------------|-----------------------|---------------|-----------------------------|----------------|
| RVS-DX 8          | 8                     | D1            | 120x232x122                 | 3.0            |
| RVS-DX 17         | 17                    | D1            | 120x232x122                 | 3.0            |
| RVS-DX 31         | 31                    | D1            | 120x232x122                 | 3.0            |
| RVS-DX 44         | 44                    | D1            | 120x232x122                 | 3.0            |
| RVS-DX 58         | 58                    | D2            | 129x275x182                 | 5.2            |
| RVS-DX 72         | 72                    | D2            | 129x275x182                 | 5.2            |
| RVS-DX 85         | 85                    | D3            | 129x380x182                 | 8.5            |
| RVS-DX 105        | 105                   | D3            | 129x380x182                 | 8.5            |
| RVS-DX 145        | 145                   | D4            | 172x380x192                 | 12.5           |
| RVS-DX 170        | 170                   | D4            | 172x380x192                 | 12.5           |
| RVS-DX 210        | 210                   | D5            | 380x455x295                 | 30.2           |
| RVS-DX 310        | 310                   | D5            | 380x455x295                 | 30.2           |
| RVS-DX 390        | 390                   | D6            | 350x550x310                 | 55             |
| RVS-DX 460        | 460                   | D7            | 460x600x319                 | 65             |
| RVS-DX 580        | 580                   | D8            | 460x643x319                 | 75             |
| RVS-DX 650        | 650                   | D8            | 460x643x318                 | 80             |
| <b>RVS-DX 820</b> | 820                   | D8            | 460x643x318                 | 90             |
| RVS-DX 950        | 950                   | D9            | 560x833x334                 | 100            |
| RVS-DX 1100       | 1100                  | D9            | 560x833x334                 | 100            |

### Notes:

Refer to section 5 on page 14 for detailed dimensions.

### 3.3 Starter Selection

The starter should be selected in accordance with the following criteria:

### 3.3.1 Motor current & Starting Conditions

Select the starter according to motor's Full Load Ampere (FLA) - as indicated on its nameplate (even if the motor will not be fully loaded).

The RVS-DX is designed to operate under the following maximum conditions:

| Ambient<br>Temperature<br>[ <sup>0</sup> C] | Starting Current<br>[A] | Acceleration Time<br>[sec] |
|---------------------------------------------|-------------------------|----------------------------|
|                                             | 300%xln                 | 30                         |
| 40                                          | 350%xln                 | 20                         |
|                                             | 400%xIn                 | 5                          |

Max. Starts per Hour: four (4) starts per hour at maximum ratings and up to 10 starts per hour at light load

applications (consult factory).

### Note:

For very frequent starts (inching applications) the inching current should be considered as the Full Load Current (FLC) (consult factory).

### 3.3.2 Mains Voltage (line to line)

Four Main Voltage levels are available: 400V, 480V, 600V and 690V (690V only available for RVS-DX 390A and up).

### Note:

400V applies for 230 to 400V.

### 3.3.3 Control Voltage

The Control Voltage (terminals  $A1(\sim) - A2$  (N) operates the electronic circuitry and the bypass. Two voltage levels are available, selectable by internal jumper:

230VAC + 10%-15%, 50/60 Hz (standard)

115VAC+ 10%-15%, 50/60 Hz

Refer to section 8.1 on page 49 for instructions on setting control voltages on site.

### 3.3.4 Other Options

More options are available for the RVS-DX. (Refer to section 3.3.6 on page 7.): Communication, Analog card, harsh environment treatment, , Remote panel,UL & cUL approval.

### *3.3.5* Starter selection tables for various voltage ratings.

| 1 | The starter selection table below concern standard, 1500r.p.m. 50Hz, three-phase motors.                               |
|---|----------------------------------------------------------------------------------------------------|
| 2 | These values are given for guidance and may vary according to motor manufacturer and depending on the number of poles. |
| 3 | It is the user's responsibility to make sure that motor's FLA will never exceed Starter's FLC.                         |

### *3.3.5.1* Starter selection for 230V, 400V, 480V, 600V

| Starter type | Starter<br>FLC<br>[A] | Motor<br>kW<br>@230V,<br>starter<br>"In-Line"<br>[kW] | Motor<br>kW<br>@230V,<br>starter<br>"Inside<br>Delta"<br>[kW] | Motor<br>kW<br>@400V,<br>starter<br>"In-Line"<br>[kW] | Motor<br>kW<br>@400V,<br>starter<br>"Inside<br>Delta"<br>[kW] | Motor<br>kW<br>@480V,<br>starter<br>"In-Line"<br>[kW] | Motor<br>kW<br>@480V,<br>starter<br>"Inside<br>Delta"<br>[kW] | Motor<br>kW<br>@600V,<br>starter<br>"In-Line"<br>[kW] | Motor<br>kW<br>@600V,<br>starter<br>"Inside<br>Delta"<br>[kW] |
|--------------|-----------------------|-------------------------------------------------------|---------------------------------------------------------------|-------------------------------------------------------|---------------------------------------------------------------|-------------------------------------------------------|---------------------------------------------------------------|-------------------------------------------------------|---------------------------------------------------------------|
| RVS-DX 8     | 8                     | 1.5                                                   | 3                                                             | 3                                                     | 6.5                                                           | 4                                                     | 8                                                             | 5.5                                                   | 9                                                             |
| RVS-DX 17    | 17                    | 4                                                     | 8                                                             | 8                                                     | 12.5                                                          | 9                                                     | 15                                                            | 12.5                                                  | 22                                                            |
| RVS-DX 31    | 31                    | 8                                                     | 15                                                            | 15                                                    | 25                                                            | 18.5                                                  | 30                                                            | 25                                                    | 40                                                            |
| RVS-DX 44    | 44                    | 12.5                                                  | 22                                                            | 22                                                    | 37                                                            | 25                                                    | 45                                                            | 30                                                    | 59                                                            |
| RVS-DX 58    | 58                    | 15                                                    | 30                                                            | 25                                                    | 51                                                            | 37                                                    | 59                                                            | 45                                                    | 80                                                            |
| RVS-DX 72    | 72                    | 20                                                    | 37                                                            | 37                                                    | 59                                                            | 45                                                    | 80                                                            | 59                                                    | 100                                                           |
| RVS-DX 85    | 85                    | 25                                                    | 40                                                            | 45                                                    | 80                                                            | 55                                                    | 90                                                            | 59                                                    | 110                                                           |
| RVS-DX 105   | 105                   | 30                                                    | 55                                                            | 55                                                    | 90                                                            | 59                                                    | 110                                                           | 80                                                    | 147                                                           |
| RVS-DX 145   | 145                   | 40                                                    | 75                                                            | 75                                                    | 132                                                           | 90                                                    | 160                                                           | 110                                                   | 200                                                           |
| RVS-DX 170   | 170                   | 51                                                    | 90                                                            | 90                                                    | 160                                                           | 110                                                   | 200                                                           | 140                                                   | 250                                                           |
| RVS-DX 210   | 210                   | 59                                                    | 110                                                           | 110                                                   | 184                                                           | 140                                                   | 220                                                           | 160                                                   | 295                                                           |
| RVS-DX 310   | 310                   | 90                                                    | 160                                                           | 160                                                   | 257                                                           | 200                                                   | 355                                                           | 257                                                   | 450                                                           |
| RVS-DX 390   | 390                   | 110                                                   | 200                                                           | 200                                                   | 355                                                           | 257                                                   | 475                                                           | 315                                                   | 560                                                           |
| RVS-DX 460   | 460                   | 140                                                   | 220                                                           | 250                                                   | 400                                                           | 295                                                   | 560                                                           | 400                                                   | 670                                                           |
| RVS-DX 580   | 580                   | 180                                                   | 315                                                           | 315                                                   | 560                                                           | 400                                                   | 670                                                           | 500                                                   |                                                               |
| RVS-DX 650   | 650                   | С                                                     | С                                                             | С                                                     | С                                                             | С                                                     | С                                                             | С                                                     | С                                                             |
| RVS-DX 820   | 820                   | 250                                                   | 450                                                           | 450                                                   | 670                                                           | 560                                                   |                                                               | 670                                                   |                                                               |
| RVS-DX 950   | 950                   | 295                                                   | 500                                                           | 500                                                   |                                                               | 670                                                   |                                                               | -                                                     |                                                               |
| RVS-DX 1100  | 1100                  | 355                                                   | 560                                                           | 600                                                   |                                                               |                                                       |                                                               | -                                                     |                                                               |
| Note:        |                       |                                                       |                                                               |                                                       |                                                               |                                                       |                                                               |                                                       |                                                               |

C - Consult factory

### 3.3.6 Ordering Information

| RVS-DX | <u>31-</u>           | <u>400-</u>   | <u>230-</u>        | <u>0-</u> | <u>S</u>    |
|--------|----------------------|---------------|--------------------|-----------|-------------|
|        | Full load<br>Current | Mains Voltage | Control<br>Voltage | Options   | Front Panel |

|                      | Full load Current                                                                      |
|----------------------|----------------------------------------------------------------------------------------|
| Specify              | Description                                                                            |
| Starter's<br>FLC [A] | 8, 17, 31, 44, 58, 72, 85, 105, 145, 170, 210, 310, 390, 460, 580, 650, 820, 950, 1100 |

| Mains Voltage |                                                                         |  |  |  |
|---------------|-------------------------------------------------------------------------|--|--|--|
| Specify       | Description                                                             |  |  |  |
| 400           | 230-400VAC + 10%-15%, 50/60 Hz                                          |  |  |  |
| 480           | 480VAC + 10%-15%, 50/60 Hz                                              |  |  |  |
| 600           | 600VAC + 10%-15%, 50/60 Hz                                              |  |  |  |
| 690           | 690VAC + 10%-15%, 50/60 Hz (690V only available for RVS-DX 390A and up) |  |  |  |

| Control Voltage |                                                                                          |  |  |  |
|-----------------|------------------------------------------------------------------------------------------|--|--|--|
| Specify         | Description                                                                              |  |  |  |
| 115             | 115VAC + 10%-15%, 50/60 Hz                                                               |  |  |  |
| 230             | 230VAC + 10%-15%, 50/60 Hz                                                               |  |  |  |
| Note:           | <ul> <li>Control voltage can be changed on site for RVS-DX up to 170A.</li> </ul>        |  |  |  |
|                 | <ul> <li>For RVS-DX 390A and up control voltage must be ordered from factory.</li> </ul> |  |  |  |
|                 |                                                                                          |  |  |  |

| Options       |                                                                                                    |  |  |  |
|---------------|----------------------------------------------------------------------------------------------------|--|--|--|
| Specify       | Description                                                                                                    |  |  |  |
| 0             | No options                                                                                                    |  |  |  |
| 3M            | Communication RS-485 (MODBUS) <sup>(1)</sup>                                                                                                    |  |  |  |
| 3P            | Communication Profibus <sup>(1)</sup>                                                                                                    |  |  |  |
| 3D            | Communication RS-485 (MODBUS) and external DeviceNet to Modbus Gateway <sup>(1) (3)</sup>                                                                                                    |  |  |  |
| 5             | Analog card – Thermistor in and Analog out <sup>(1)</sup>                                                                                                    |  |  |  |
| 8             | Harsh environment treatment                                                                                                    |  |  |  |
| D             | Remote panel mounting replacing the original panel.( supplied with 1.5 m cable) <sup>(2)</sup>                                                                                                    |  |  |  |
| U             | UL & cUL approval (RVS-DX8-170A mains voltage up to 600V)                                                                                                    |  |  |  |
| RU            | Russian display                                                                                                    |  |  |  |
| <u>Notes:</u> | <ul> <li>For more than one option indicate, for example: 8+5 (Harsh environment and analog out)</li> <li>Options must be factory installed.</li> <li><sup>(1)</sup> From RVSDX-8A and up to RVS-DX44A - One option can be installed - either Modbus communication (3M) or analog (5) or Profibus communication (3P) or DeviceNet (3D).</li> <li>From RVS-DX58A and up - both options 3M &amp; 5 can be installed. Both options <b>must</b> be ordered as one package.</li> <li><sup>(2)</sup> Remote keypad option available for RVS-DX 58A and up.</li> <li><sup>(3)</sup> External DeviceNet to Modbus Gateway is supplied when DeviceNet communication link is ordered.</li> </ul> |  |  |  |
|               | Front Panel                                                                                                    |  |  |  |
| Specify       | Description                                                                                                    |  |  |  |

S Standard

### Example:

RVS-DX rated 820A, mains voltage- 230V, control voltage- 115V, Modbus communication card, Analog card, Harsh environment treatment and standard front panel: RVS-DX 820 - 400 - 115 - 3M+5+8 – S

### 4. **RECOMMENDED WIRING SCHEME**

### 4.1 **Typical wiring diagram**

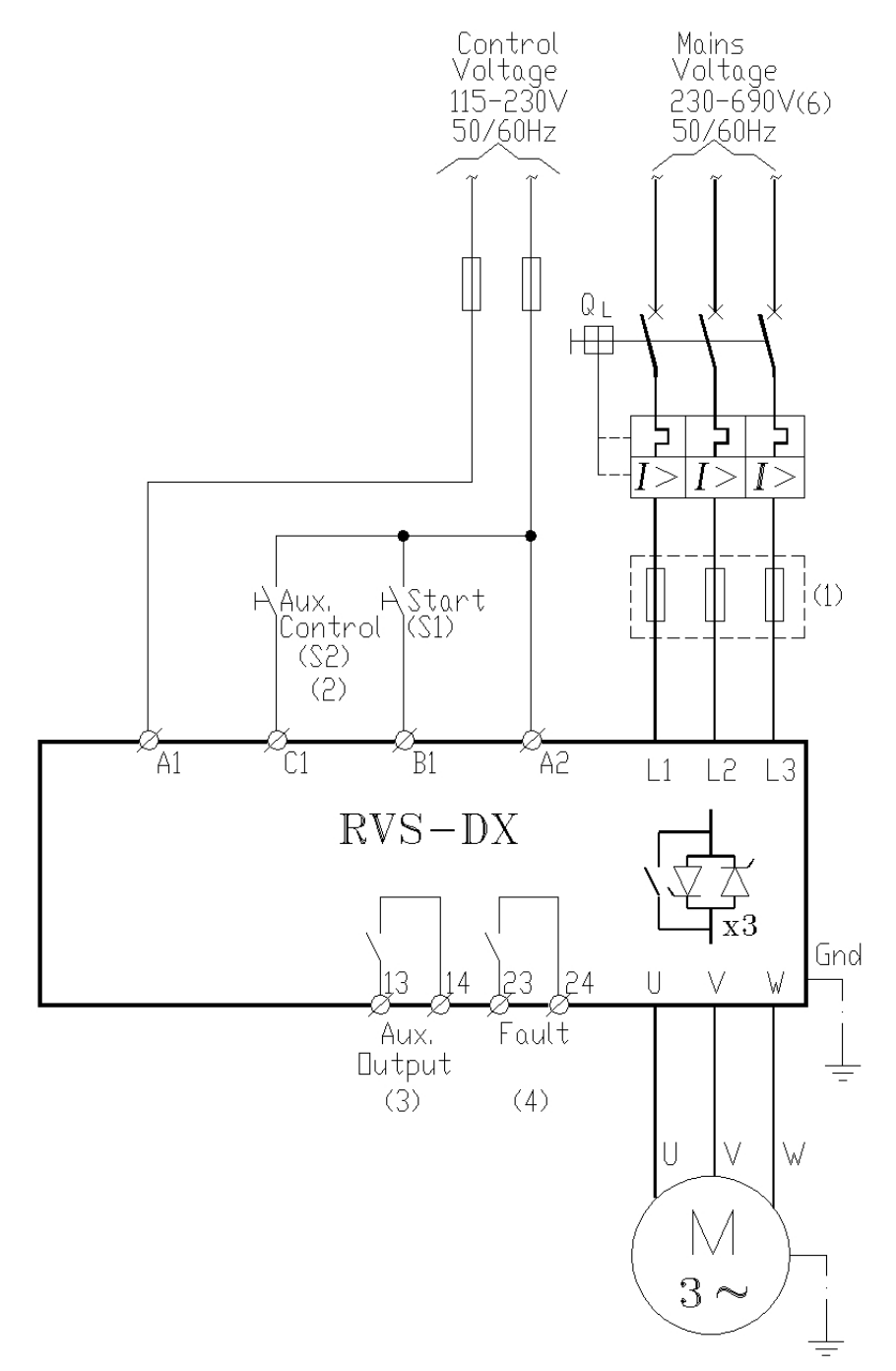

### Notes:

(1) – Circuit breaker provides IEC type 1 coordination. Use fuses for IEC type 2 coordination. Refer to section 4.3.1 on page 10

(2) - For Aux. input programming refer to section 7.6.9 on page 42

The use of solid state relays to control the digital inputs B1 and C1 is prohibited

(3) - For Aux. output programming refer to section 7.6.9 on page 42

(4) - Fault relay can function as a "Fault" relay or as a "Fail-Safe" relay. For Fault relay programming refer to section 7.6.9 on page 42

(5) - When emergency Stop switch is required it is recommended to trip a series contactor or the feeding circuit breaker. (Not shown)

(6) – Mains voltage of 230-600V available to all models. (need to be specified) Mains voltage of 690V only available for RVS-DX390A and up.

### 4.2 Power wiring scheme for "Inside-Delta" Connection

C5-

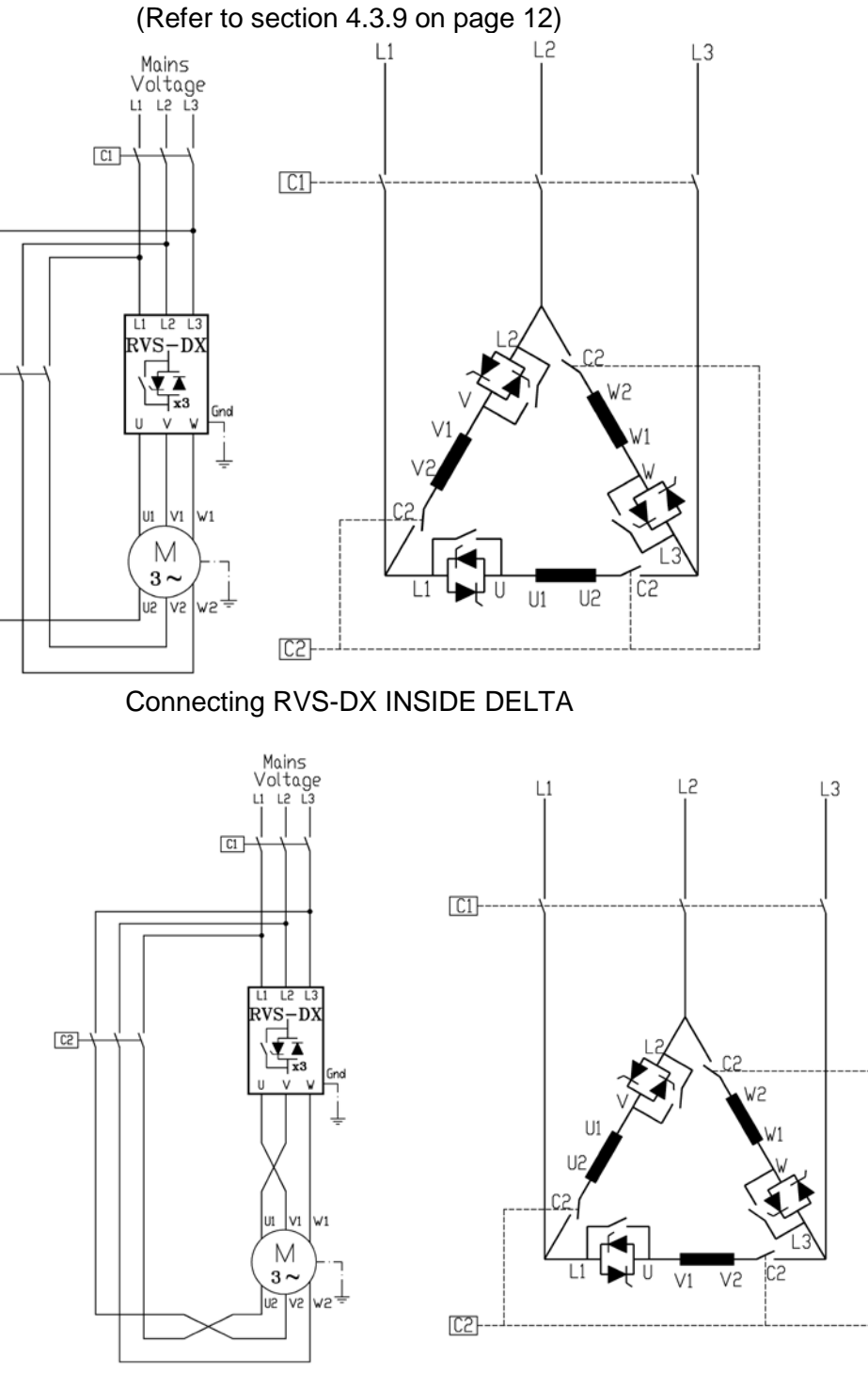

Reverse speed with RVS-DX connected INSIDE DELTA.

### Notes:

When installing the RVS-DX INSIDE DELTA. it is highly recommended to use a line contactor (C1) or INSIDE DELTA. contactor (C2) in order to avoid a destruction of the motor in case of a shorted SCR in the RVS-DX. If a contactor is connected Inside the Delta (C2) only, motor terminals are "live" (full voltage) even when contactor is open.

### 4.3 Wiring Notes

| WARNINGS! | When mains voltage is connected to the RVS-DX, even if control voltage is         |
|-----------|-----------------------------------------------------------------------------------|
|           | disconnected, full voltage may appear on the starter load terminals.              |
|           | Therefore, for isolation purposes, it is necessary to connect an isolating device |
|           | before the starter.                                                               |

### 10 • Recommended Wiring Scheme

| Power factor correction capacitors and overvoltage devices must not be            |
|-----------------------------------------------------------------------------------|
| installed on starters load side. When required, install capacitors or overvoltage |
| devices on starter's line side.                                                   |

### 4.3.1 Short Circuit Protection

For IEC class 2 coordination, protect the starter against a short circuit by thyristor Protection Fuses for I<sup>2</sup>t and fuses as in dictated in the following table:

| RVS-DX        | Max.<br>thyristor<br>I <sup>2</sup> t [A <sup>2</sup> Sec] | В           | SUSSMAN         | GE          | CALSTOM       |             | SIBA      | FERI<br>(IEC | RAZ – SHAWMUT<br>Style 690/700V) |
|---------------|------------------------------------------------------------|-------------|-----------------|-------------|---------------|-------------|-----------|--------------|----------------------------------|
|               |                                                            | Rate<br>[A] | P/N             | Rate<br>[A] | P/N           | Rate<br>[A] | P/N       | Rate<br>[A]  | P/N                              |
| RVS – DX 8    | 400                                                        | 30          | FWP 30B         | 32          | B210612       |             |           | 32           | URD 000-32                       |
| RVS – DX 17   | 5,000                                                      | 50          | FWP 50B         | 63          | B210615       |             |           | 63           | 6.6URD30D11A0063                 |
| RVS – DX 31   | 10,000                                                     | 90          | FWP 90B         | 100         | V320063       |             |           | 100          | 6.6URD30D11A0100                 |
| RVS – DX 44   | 12,000                                                     | 125         | FWP 125A        | 100         | X320063       |             |           | 100          | 6.6URD30D11A0100                 |
| RVS – DX 58   | 15,000                                                     | 150         | FWP 150A        | 125         | X320065       |             |           | 125          | 6.6URD30D11A0125                 |
| RVS – DX 72   | 18,000                                                     | 175         | FWP 175A        | 160         | B320069       | 200         | SQB1-200  | 200          | 6.6URD30D11A0200                 |
| RVS – DX 85   | 40,000                                                     | 200         | FWP 200A        | 200         | E320371       | 200         | SQB1-200  | 200          | 6.6URD30D11A0200                 |
| RVS – DX 105  | 60,000                                                     | 250         | FWP 250A.       | 250         | J320375       | 250         | SQB1-250  | 250          | 6.6URD30D11A0250                 |
| RVS – DX 145  | 100,000                                                    | 300         | FWP 300A        | 315         | M320079       | 315         | SQB1-315  | 315          | 6.6URD30D11A0315                 |
| RVS – DX 170  | 140,000                                                    | 400         | FWP 400A        | 350         | Y320480       | 350         | SQB1-350  | 350          | 6.6URD30D11A0350                 |
| RVS – DX 210  | 200,000                                                    | 500         | FWP 500A        | 450         | D320485       | 450         | SQB1-450  | 450          | 6.6URD30D11A0450                 |
| RVS – DX 310  | 600,000                                                    | 700         | FWP 700A        | 630         | H320489       | 630         | SQB1-630  | 630          | 6.6URD31D11A0630                 |
| RVS – DX 390  | 700,000                                                    | 700         | FWP 700A        | 800         | T320591       | 800         | SQB1-800  | 800          | 6.6URD31D11A0800                 |
| RVS – DX 460  | 800,000                                                    | 800         | FWP 800A        | 900         | V320592       | 900         | SQB1-900  | 900          | 6.6URD32D11A0900                 |
| RVS – DX 580  | 1,200,000                                                  | 1000        | FWP 1000A       | 1000        | W320593       | 900         | SQB2-900  | 1000         | 6.6URD32D11A1000                 |
| RVS – DX 650  | 2,000,000                                                  | 1200        | FWP 1200A       | 2X<br>700   | 2X<br>S320590 | 1100        | SQB2-1100 | 1250         | 6.6URD33D11A1250                 |
| RVS – DX 820  | 2,000,000                                                  | 1200        | FWP 1200A       | 2X<br>700   | 2X<br>S320590 | 1100        | SQB2-1100 | 1250         | 6.6URD33D11A1250                 |
| RVS – DX 950  | 4,500,000                                                  | 2X<br>1000  | 2X<br>FWP 1000A | 2X<br>900A  | 2X<br>V320592 |             | SQB2-1250 | 1600         | 6.6URD33D11A1600                 |
| RVS – DX 1100 | 4,500,000                                                  | 2X<br>1000  | 2X<br>FWP 1000A | 2X<br>900A  | 2X<br>V320592 |             | SQB2-1250 | 1600         | 6.6URD33D11A1600                 |

### Notes:

- 1. The above table is for maximum starting current of 400% of FLC, maximum starting time of 5 sec and rated voltage up to 690V V.
- 2. Rating may change with different external conditions such as ambient temperature, forced cooling etc. Refer to fuse manufacturer catalogs to confirm correct values.
- 3. For UL, cUL short circuit protection, starter shall be protected by a circuit breaker. See also section 6.3.3 page 19.

### 4.3.2 Transient Protection

Line transient voltages can cause a malfunction of the starter and damage to the thyristors. All RVS-DX starters incorporate Metal Oxide Varistors (MOV) to protect from normal line voltage spikes.

When higher transients are expected, additional external protection should be used (consult factory).

### 4.3.3 Control Supply (Terminals A1, A2)

220-240V or 110-120V, 50/60Hz is required to power the electronic circuitry and the bypass. Factory set value is indicated on the starter's side label.

This voltage can be from a grounded or ungrounded mains system.

In models up to 310A, voltage level 110V /220V can be changed in the field. (Refer to section 8.1 on page 49)

### 4.3.4 Start/Stop (or 4.3.4momentary start) Input (terminal B1)

Input from a maintained contact. Close contact between A2 and B1 to soft start the motor. To stop the motor open the contact.

If Deceleration time is set to a value other then 0 seconds the motor will soft stop.

If Deceleration time is set to 0 seconds the motor will stop immediately. (Refer to section 7.6.5 on page 35)

If Aux Input is set as Start / Stop, then terminal B1 is used as momentary N.O. Start input and input C1 is used as maintained N.C Stop input. (Refer to section 7.6.9 on page 42)

For emergency stop of the motor disconnect control voltage from A1, A2 terminals.

### 4.3.5 Aux. Input (terminal C1)

Input from a maintained contact, connected between terminals A2 and C1 to operate as programmed input.

Aux. Input can be programmed as one of six options:

- (1) Dual Adjust
- (2) Generator Function
- (3) Slow Speed / Reverse
- (4) External fault
- (5) Remote reset after fault has been removed.
- (6) Start / Stop (terminal C1 can be used as a maintained N.C Stop input and terminal B1 as momentary N.O. Start input – refer also to section 4.3.4 above.

For Aux. Input programming refer to section 7.6.9 on page 42.

### 4.3.6 Auxiliary output relay (terminals 13, 14)

Voltage free, N.O , 8A, 250VAC, 1800VA max.

The contact incorporates 0-60 seconds On & Off delays. The auxiliary output relay can be programmed to operate in two modes:

1. IMMEDIATE - Close its contact at start signal (after programmed "on delay" time has elapsed) and open its contact at the end of deceleration time (if any) (after programmed "off delay" time has elapsed).

2. END OF ACCEL. - Close its contact at end of soft start (after programmed "on delay" time has elapsed) and open its contact at the beginning of soft stop (if any) (after programmed "off delay" time has elapsed).

The relay contact will open also in case of a fault or upon control supply outage.

This output is generally used to:

- (1) Release the brake of a brake motor.
- (2) Interlocking with other systems.
- (3) Signalling.

For Aux. output programming refer to section 7.6.9 on page 42.

### 4.3.7 Fault Contact (terminals 23, 24)

Voltage free, N.O , 8A, 250VAC, 1800VA max.

The contact changes its position upon fault and returns to its original position after fault has been removed and starter was reset. When disconnection of Control Supply the contacts will be closed. Fault relay can function as a "Fault" relay or as a "Fail-Safe" relay.

For Fault relay programming refer to section 7.6.9 on page 42.

### 4.3.8 **Options description**

4.3.8.1 Analogue I/O (option # 5) (terminals T1, T2, Gnd, Out (-), Out (+))

The Analogue option incorporates two functions:

- Thermistor input
- Analogue output

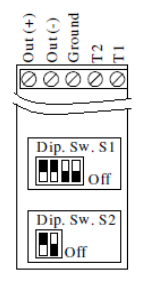

Analogue P.C.B. layout

### Thermistor input (terminals T1, T2)

Programmable as PTC or NTC type thermistor. Trip value is adjustable between 1-10K, preset delay of 2 Sec.

For thermistor input programming refer to section 7.6.8 on page 40. **Ground Terminal (terminal Gnd)** 

Connect thermistor and / or Analogue output shield to this ground terminal.

### Analogue Output ( terminals Out (+), Out (-))

Dip switches allow selection between: 0-10VDC, 0-20mA, 4-20mA

Analogue value can be programmed via the key pad in I/O PROGRAMMING PARAMETERS page to one of the values as follows: (refer to section 7.6.9 on page 42.)

- A. 0....200% of FLA (Default setting)
- B. 0....200% of Pn
- C. Power factor (POWER FACTOR & POWER measurement only available in RVS-DX58A and up)

| Dip No.        | 4-20 mA* | 0-20 mA | 0-10VDC |
|----------------|----------|---------|---------|
| Dip-Sw. S1 # 1 | On       | On      | Off     |
| Dip-Sw. S1 # 2 | On       | On      | Off     |
| Dip-Sw. S1 # 3 | Off      | Off     | On      |
| Dip-Sw. S1 # 4 | Off      | Off     | On      |
| Dip-Sw. S2 # 1 | On       | Off     | Off     |
| Dip-Sw. S2 # 2 | No use   | No use  | No use  |

\* Default

### Notes:

• It is important that the RVS-DX is properly grounded, and control module is tightly fastened to the power section.

• Use twisted shielded cable for thermistor connection.

### 4.3.8.2 RS-485 Communication (option # 3M) (terminals out(-),Out(+))

Standard RS485, Half Duplex with MODBUS Protocol, baud rate 1200, 2400, 4800, 9600 BPS.

Twisted shielded pair should be used, connect shield to ground a PLC/Computer side.Terminals (-) & (+) must be wired to control supply for operation in communication mode. Leave terminal NC not connected. **Note**: When DeviceNet option is required an external device will be provided with the option. This gateway is connected via 2 wires to the optional Modbus terminals.

Refer to section 7.6.10 on page 44.

### 4.3.9 **"Inside-Delta" mode**

### 4.3.9.1 General information

When the RVS-DX is installed "Inside Delta", the individual phases of the Starter are connected in series with the individual motor windings (6 conductor connections as with the star-delta starter). The soft starter must only conduct about 67 % (=11.5) of the rated motor current. This ensures the use of a significantly smaller device.

### For example:

For a motor with a rated current of 155A motor, a 170A starter will be selected to operate "In-Line". For "Inside Delta" starter, we calculate ( $155 \times 67\% = 104A$ ) and select a 105A starter. Less heat dissipates in the cabinet vs. the standard "In-Line" connection.

### 4.3.9.2 Notes on "Inside Delta" connection

- "Inside Delta" requires 6-wire to the motor.
- Wrong motor connection will cause serious damage to the motor windings.
- When installing the RVS-DX "inside delta" it is highly recommended to use a contactor in series to the RVS-DX or upstream (after motor protection) in order to avoid a destruction of the motor in case of a shorted SCR in the RVS-DX.
- The sinusoidal shape of the current is imperfect (since each phase is separately fired and not influenced by other phase firing).
   As a result, higher harmonic content is incurred (THD), which can be as high as twice the THD value as in the standard "In-Line".
- Higher motor heating is expected for the same motor size (due to the higher THD).
- Phase sequence must be correct; otherwise, "Phase Sequence fault" will trip the starter immediately (without any damage).
- Higher torques can not be obtained
- Factory preset features and functions when "Inside Delta" mode is configured:
  - No Pulse Start.
  - No curve selection (Curve 0 !! only).
  - o No Slow Speed
  - No Phase sequence "Off" mode

### Note :

For a high starting torque process, it is recommended to use the starter in the "In Line" connection.

| WARNINGS! | Beware!<br>Wrong connection of the starter or the Motor, will seriously damage the motor.                                                                                                    |
|-----------|----------------------------------------------------------------------------------------------------|
|           | <ul> <li>When using "Inside delta" connection:</li> <li>1. It is highly recommended to use a contactor in series to the RVS-DX or upstream (after motor protection) in order to avoid a destruction of the motor in case of a shorted SCR in the RVS-DX.</li> <li>2. If Contactor is connected Inside the Delta, motor terminals are "live" (full voltage) even when contactor is open.</li> </ul> |

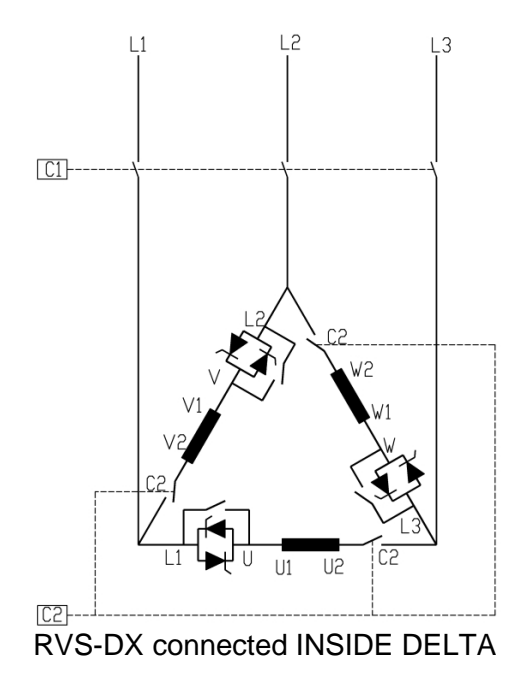

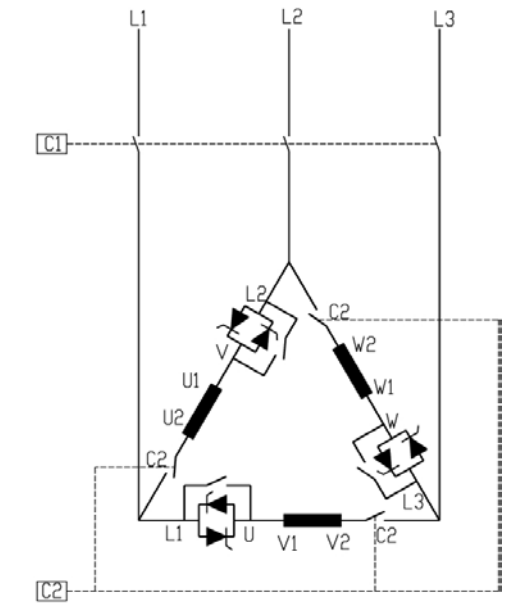

Speed reverse with RVS-DX connected INSIDE DELTA

- (1) C1 is a line contactor.
- (2) C2 is an "Inside Delta" contactor.
- (3) U1-U2, V1-V2, W1-W2 are motor's windings.
- (4) L1-U, L2-V, L3-W are RVS-DX controlled phases.

Refer also to section 4.2 page 9.

### 5. **DIMENSIONS**

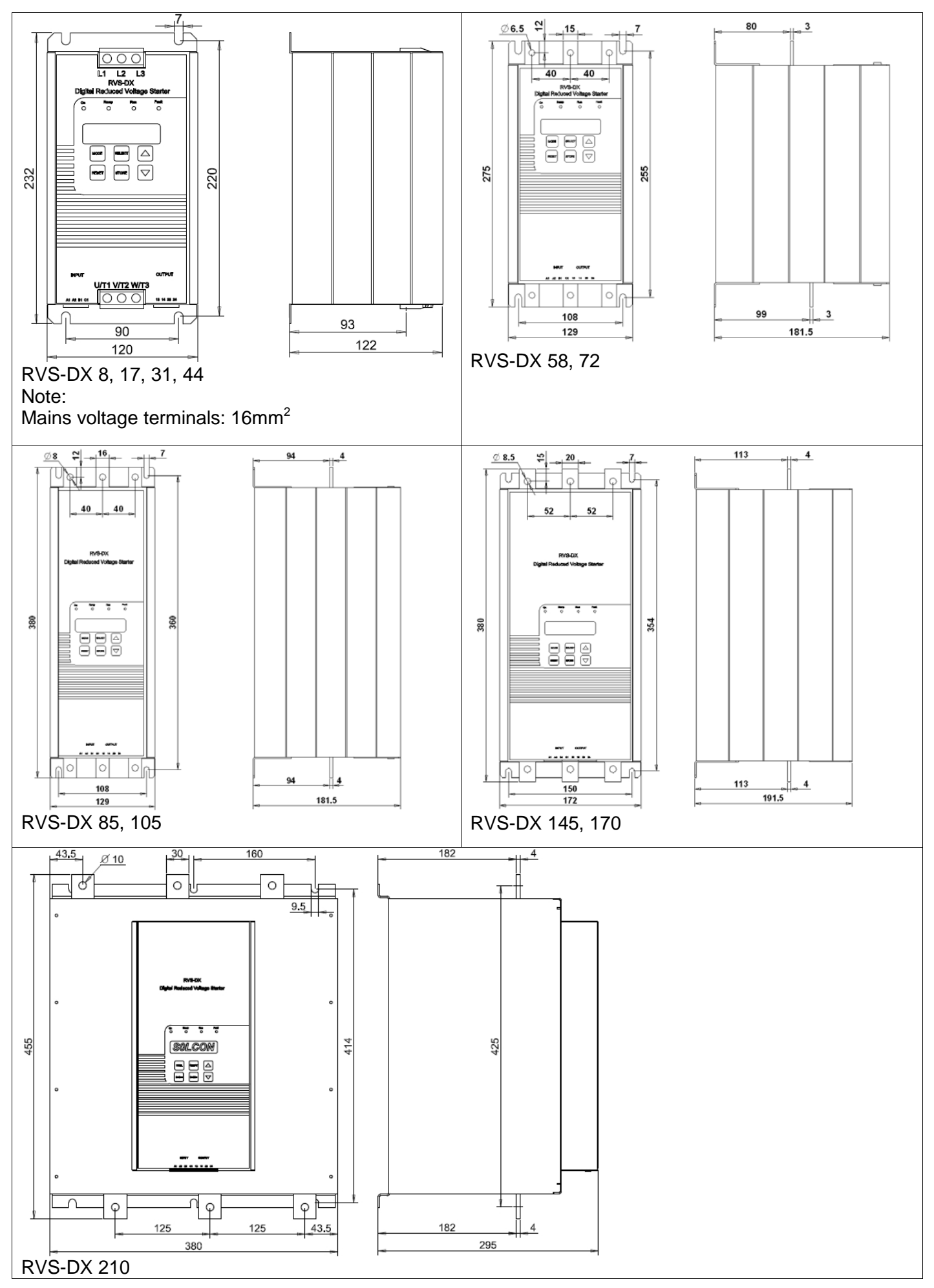

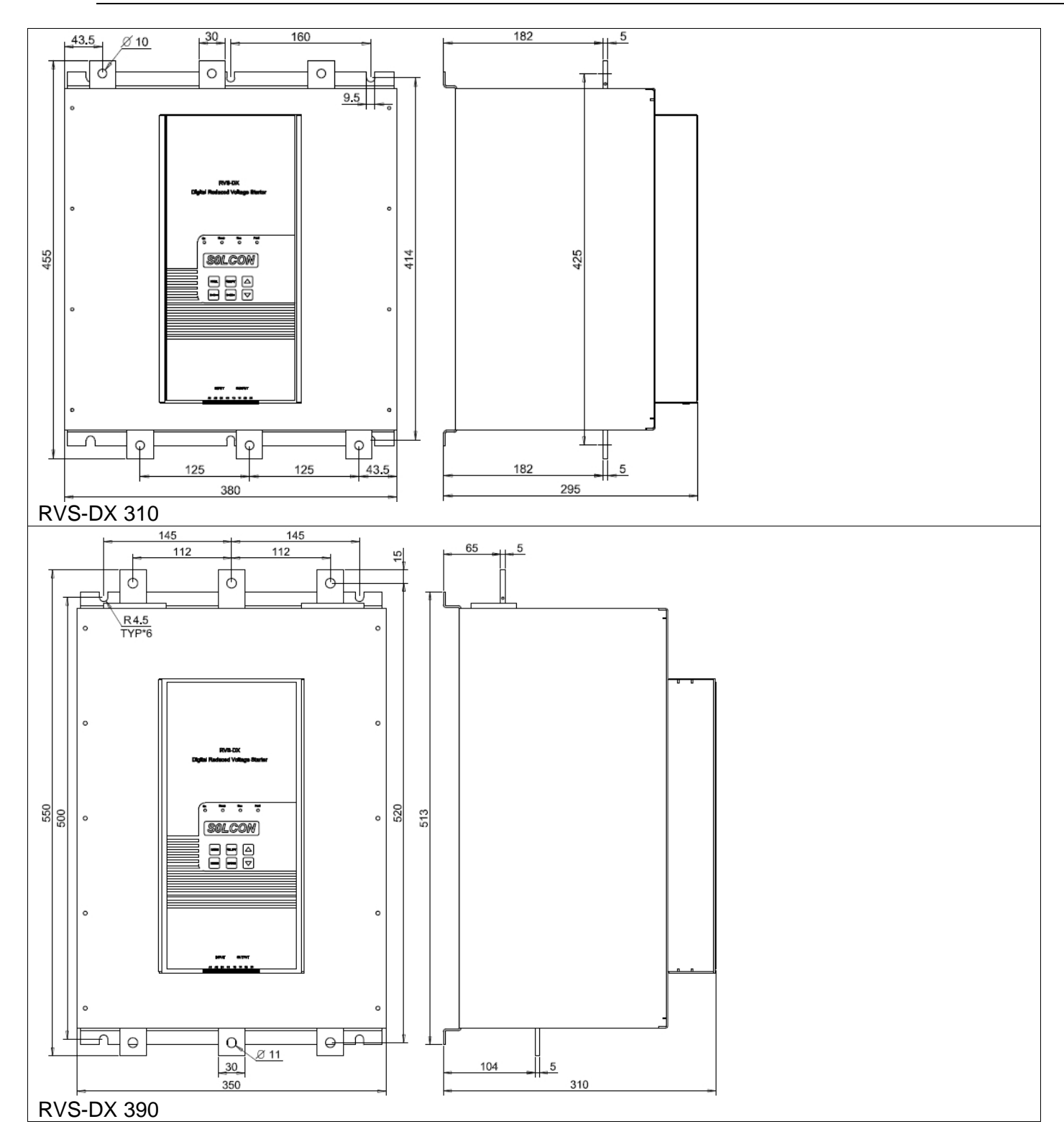

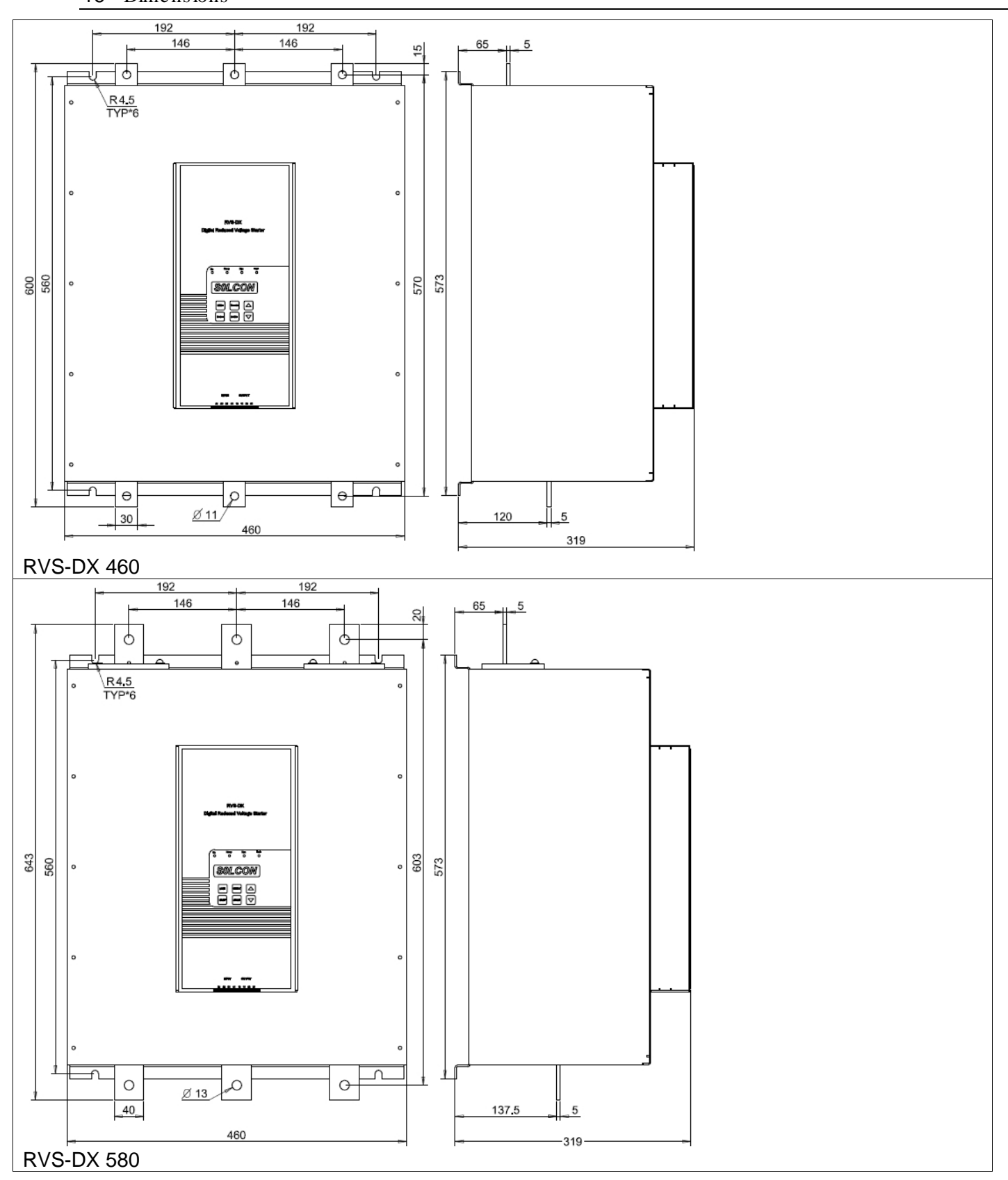

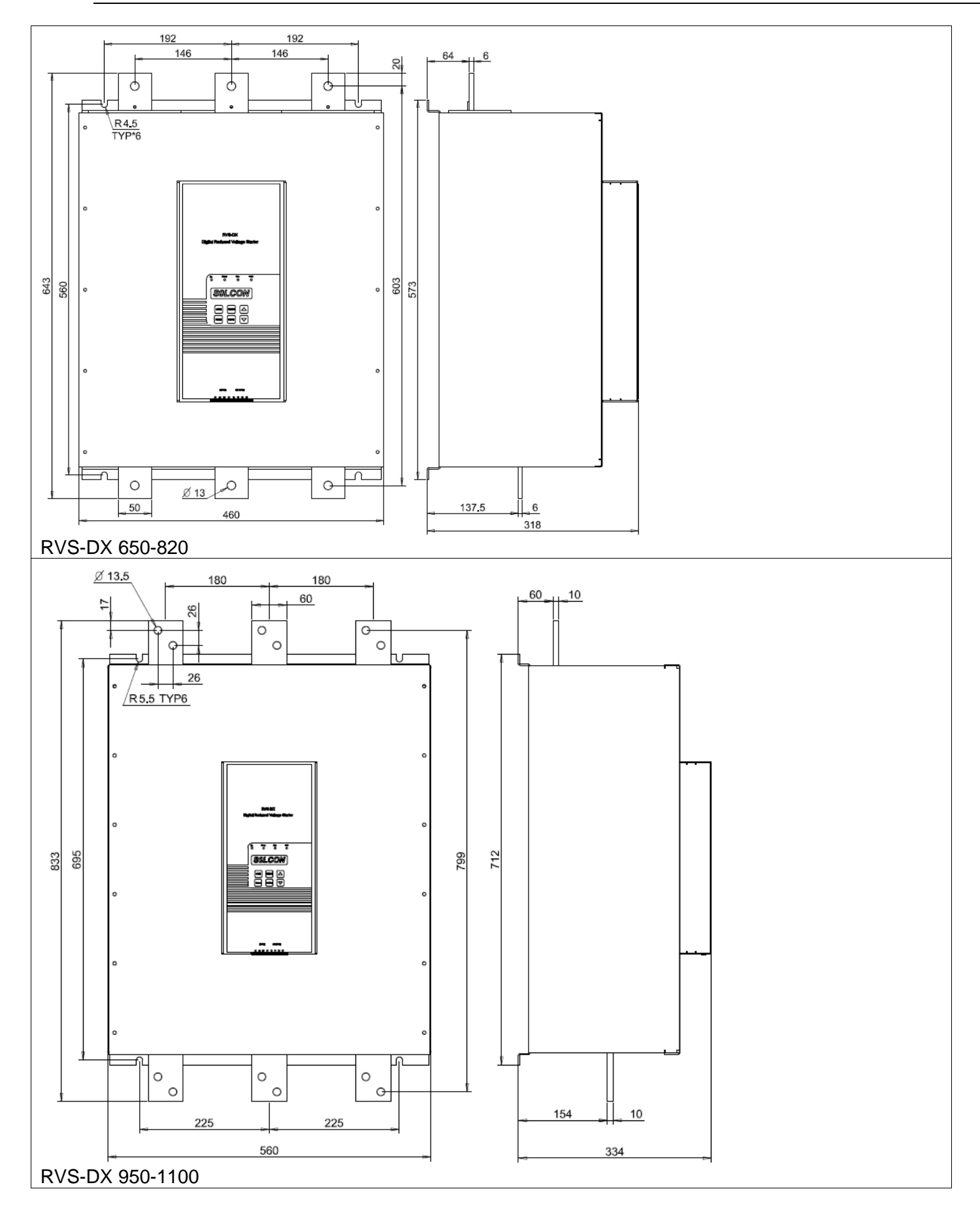

\_\_\_\_\_

### 6. **INSTALLATION**

WARNING! Do not interchange line and load connections

### 6.1 **Prior to Installation**

Check that Motor's Full Load Ampere (FLA) is lower than, or equal, to the starter's Full Load Current (FLC) and that Mains and Control voltages are as indicated on the starter's side label.

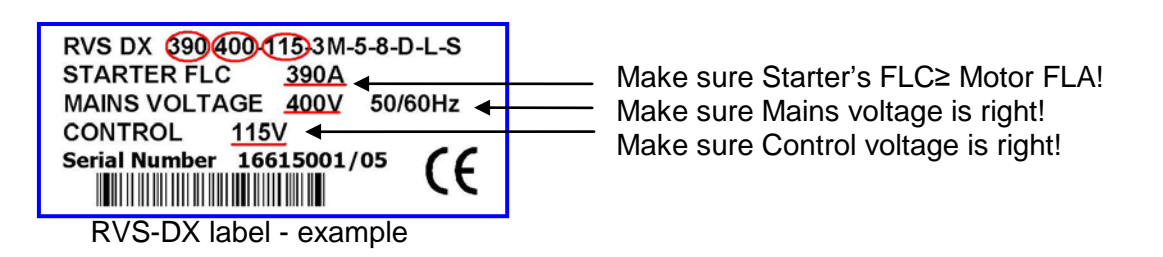

### 6.2 Mounting

The starter must be mounted vertically. Allow sufficient space (at least 100mm) above and below the starter for suitable airflow.

It is recommended to mount the starter directly on the rear metal plate for better heat dissipation. **Note:** 

Do not mount the RVS-DX directly on the rear metal plate in case a ventilation fan or ventilation opening is on the back side of the RVS-DX.

Do not mount the starter near heat sources.

Surrounding air temperature in the cabinet should not exceed 40°C Protect the starter from dust and corrosive atmospheres.

**Note**: For harsh environments (sewage treatment plants, etc.), it is recommended to order the starter with printed circuit board coating. Refer to section 3.3.6 on page 7 for ordering information.

### 6.3 **Temperature range & heat dissipation**

The starter is rated to operate over a temperature range of  $-10^{\circ}C$  (14°F) to  $+ 40^{\circ}C$  (104°F). Relative non-condensed humidity inside the enclosure should not exceed 95%.

| ATTENTION! | Operating at surrounding air temp. (Inside the cabinet) higher than 40°C may |
|------------|------------------------------------------------------------------------------|
|            | cause damage to the starter.                                                 |

Starter's heat dissipation while motor is running and the internal bypass relays are closed is typically less than 0.4 x In (in watts). During soft start and soft stop, heating is approximately three times the actual starting current (In watts).

Example: For a 100A motor, heat dissipation is less than 40 watts while running and during starting (for example at 350A), heat dissipation is approximately 1050 watts.

Important note: If motor is frequently started, cabinet should be designed for the higher heat dissipation.

Internal enclosure heating can be reduced through the use of additional ventilation.

### 6.3.1 Calculating the enclosure size, for non-ventilated metallic enclosure

Area (m<sup>2</sup>) = <u>0.12 x Total heat dissipation [Watts]</u> 60 – External ambient temp. [°C]

Where: Area [m<sup>2]</sup> - Surface area that can dissipate heat (front, sides, top).

**Total heat dissipation [Watt]** – The total heat dissipation of the starter and other control devices in the enclosure. If starter is frequently started, average power should be used.

### 6.3.2 Additional Ventilation

Use the following arrangement for forced ventilation of the RVS-DX's enclosure:

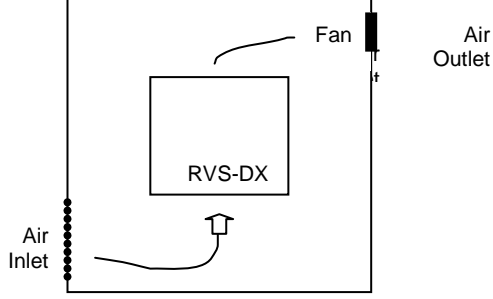

### 6.3.3 UL, cUL Installation Instructions

- Input power and output motor field wiring shall be copper conductors, rated 75°C.
- Use UL listed closed-loop connectors sized for the selected wire gauge. Install connectors using the correct crimp tool recommended by the connector manufacturer. Applies only to units bus bars.
- Table showing corresponding wire size, terminal screw and closed-loop connector size. Torque ratings for attachment of connector to bus bar (refer to table below).
- Branch circuit protection, shall be provided per the NEC.
- For units with UL cUL approval, refer to section 3.3.6 on page 8.

| Max. Mot.<br>FLA<br>[A] | Min. dimensions for copper<br>cables<br>[mm2] | Term<br>Screw | Mechanical<br>Torque<br>[Kg.cm] |
|-------------------------|-----------------------------------------------|---------------|---------------------------------|
| 8                       | 4 x 1.5 N2XY                                  |               |                                 |
| 17                      | 4 x 2.5 N2XY                                  |               |                                 |
| 31                      | 4 x 4 N2XY                                    |               |                                 |
| 44                      | 4 x 10 N2XY                                   |               |                                 |
| 58                      | 4 x 16 N2XY                                   |               |                                 |
| 72                      | 4 x 16 N2XY                                   |               |                                 |
| 85                      | 4 x 25 N2XY                                   |               |                                 |
| 105                     | 4 x 25 N2XY                                   | M8            | 180                             |
| 145                     | 3 x 50 + 25 N2XY                              | M8            | 180                             |
| 170                     | 3 x 70 + 35 N2XY                              | M8            | 180                             |
| 210                     | 3 x 95 + 50 N2XY                              | M10           | 220                             |
| 310                     | 3 x 150 + 70 N2XY                             | M10           | 220                             |
| 390                     | 3 x 185 + 95 N2XY                             | M10           | 220                             |
| 460                     | 3 x 240 + 120 N2XY                            | M10           | 220                             |
| 580                     | 2 x (3x 150 + 70)N2XY                         | M10           | 220                             |
| 820                     | 3 x (3x 185+ 95) N2XY                         | M10           | 220                             |
| 950                     |                                               |               |                                 |
| 1100                    |                                               |               |                                 |

### 7. CONTROL KEYPAD

The control keypad is the link between the Soft Starter and the user.

The RVS-DX control keypad features:

- (1) Two lines of 16 alphanumeric characters each (with five selectable languages English, French, German, Spanish and Turkish)
- (2) Six push-buttons (Mode, Reset, Select, Store, Up ( $\blacktriangle$ ) and down ( $\nabla$ ) keys).
- (3) Four indication LEDs (On, Ramp, Run and Fault)

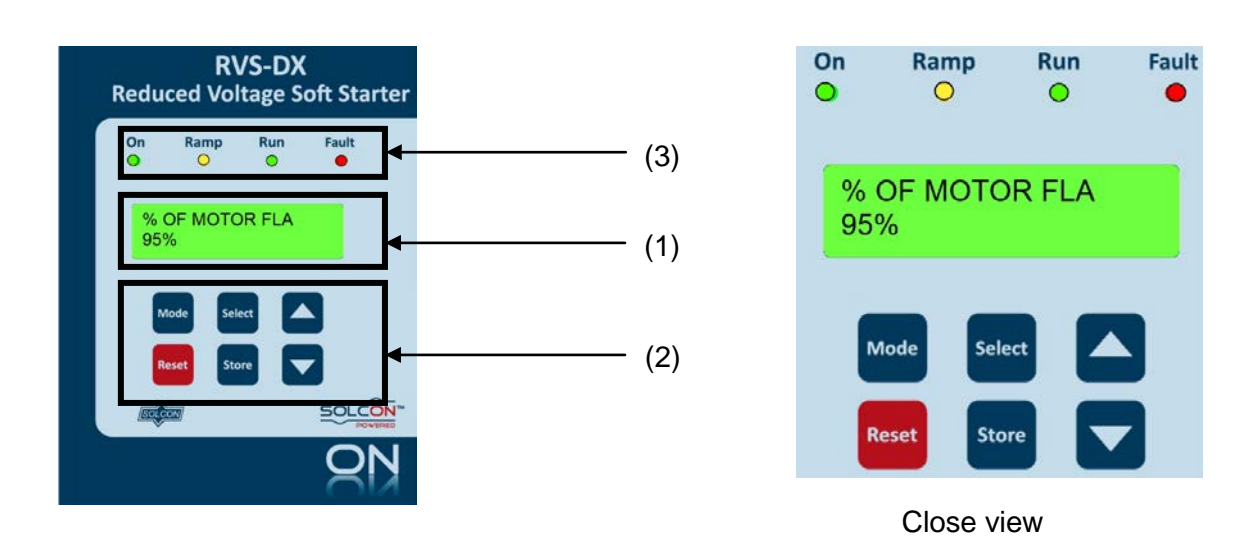

### 7.1 LCD Arrangement

CURRENT LIMIT 390%

Upper line displays function.

Lower line displays setting and\or measured values.

### 7.2 **Push-buttons**

| Mode   | Scrolls through the display and programming menus of the RVS-DX.<br><b>Note</b> : Pressing <b>Mode</b> continuously increases the speed at which the parameters change.                                                                                                    |
|--------|----------------------------------------------------------------------------------------------------|
| Select | When a mode name is displayed, pressing this button drills down to the parameters for that mode. When a parameter is displayed, pressing this button scrolls to the next parameter.                                                                                                    |
|        | Allows the operator to increment adjusted values shown in the display. Operator should press this button once to increment one value, or continuously to rapidly increment values up to the maximum value.                                                                             |
| ▼      | Allows the operator to decrement adjusted values shown in the display. Operator should press this button once to decrement one value, or continuously to rapidly decrement values up to the minimum value.                                                                             |
| Store  | Stores modified parameters <b>only</b> when you have scrolled through all parameters and STORE<br>ENABLE XXXXX PARAMETERS is displayed. After you store a parameter successfully DATA<br>SAVED OK will display.<br><b>Note</b> : Pressing this button at any other time has no effect. |
| Reset  | Resets the RVS-DX after a fault has been dealt with <b>and</b> the start command has been removed.<br>This cancels the fault displayed and allows you to restart the motor.                                                                                                    |

#### Status LEDs. 7.3

| • | Green  | On    | Lights when Control Supply voltage is connected to the RVS-DX.                                              |
|---|--------|-------|----------------------------------------------------------------------------------------------------|
| 0 | Yellow | Ramp  | Lights during soft start and soft stop process, indicating that motor supply voltage is ramping up or down. |
| • | Green  | Run   | Lights after completion of starting process, indicating that motor is receiving full voltage.               |
| • | Red    | Fault | Lights upon operation of any of the built-in protection.                                                    |

#### **Reviewing and Modifying Parameters** 7.4

Press the **Mode** key several times until you reach the required mode page. Press the **Select** key to review parameters for this mode.

Once you reach the required parameter, use the ▼ or ▲ keys to modify its value. To store the new parameters, press the Select key until the STORE ENABLE message displays and then press the Store key. The DATA SAVED OK message will display for 2 seconds.

#### Special Actions Performed in TEST/MAINTENANCE Mode 7.5

#### 7.5.1 **Run Self Test**

Press the **Mode** and **▼** keys simultaneously.

The LCD will display:

**TEST/MAINTENANCE** \*\*\*OPTIONS\*\*\* Press the Select key. The LCD will display: RUN SELF TEST? PUSH UP ARROW Press the  $\blacktriangle$  key. The LCD will display: SELF TEST PASSED And after a few seconds the LCD will display:

% OF MOTOR FLA I<0.1 FLC

#### 7.5.2 View Software Version

Press the **Mode** and **▼** keys simultaneously.

The LCD will display: TEST/MAINTENANCE \*\*\*OPTIONS\*\*\* Press the Select key twice. The LCD will display: BTL-R-17/05/2009 STRT.DX-310111 Press the **Mode** and ▼ keys simultaneously to exit the TEST/MAINTENANCE mode. The LCD will display: % OF MOTOR FLA I<0.1 FLC

### 7.5.3 Obtain Default Parameters

Press the **Mode** and  $\mathbf{\nabla}$  keys simultaneously.

The LCD will display: TEST/MAINTENANCE

\*\*\*OPTIONS\*\*\* Press the **Select** key **three times**. The LCD will display: STORE ENABLE DEFAULT PARAMET. Press the **Store + Mode** keys simuli

Press the **Store + Mode** keys simultaneously.

The LCD will display:

DATA SAVED OK

And after a few seconds the LCD will display: % OF MOTOR FLA

I<0.1 FLC

CAUTION! Obtaining DEFAULT PARAMETERS erases all previously modified settings and requires the operator to **reprogram** all parameters that differ from the factory default. Note: It is especially important to reprogram the **FLC** (as shown on the label of the RVS-DX), **FLA** and RATED LINE VOLT. value again.

### 7.5.4 **Reset Statistical Data**

Press the **Mode** and ▼ keys simultaneously.

The LCD will display: TEST/MAINTENANCE \*\*\*OPTIONS\*\*\*

Press the Select key four times.

The LCD will display:

RESET STATISTICS

Press the **Reset + Store** keys simultaneously.

The LCD will display:

DATA SAVED OK

And after a few seconds the LCD will display: STATISTICAL DATA

Press the **Mode** and go back to: % OF MOTOR FLA

I<0.1 FLC

### 7.5.5 Calibrate Voltage, Current and (Factory Use Only!)

Press the **Mode** and ▼ keys simultaneously. the LCD will display:

 TEST/MAINTENANCE

 \*\*\*OPTIONS\*\*\*.

 Press the Select key five times.

 The LCD will display:

 VOLTAGE ADJUST.

 X VOLT

 Press the Select key.

 The LCD will display:

 CURRENT ADJUST.

 5% OF FLC

 Press the Select key.

 The LCD will display:

 CURRENT ADJUST.

 5% OF FLC

 Press the Select key.

 The LCD will display (POWER FACTOR & POWER measurement only available in RVS-DX58A and up):

 POWER FACTOR

 0.71

Press the **Mode** and **▼** keys simultaneously to exit the TEST/MAINTENANCE mode.

### 7.6 Mode Pages

Upon initiation of the starter, the LCD displays motor's operating current:

| % OF MOTOR FLA<br>0%           |                                                                                                    |
|--------------------------------|----------------------------------------------------------------------------------------------------|
| By pressing the Mode key all r | node pages can be reviewed:                                                                                   |
| MAIN PARAMETERS                |                                                                                                    |
| START PARAMETERS               |                                                                                                    |
| STOP PARAMETERS                |                                                                                                    |
| DUAL ADJUSTMENT<br>PARAMETERS  | These pages are skipped if RVS-DX is programmed to<br>"MINIMIZED MODE" and are shown only in "MAXIMIZED MODE" |
| PARAMETERS                     | from "MINIMIZED MODE" to "MAXIMIZED MODE")                                                                    |
| FAULT PARAMETERS               |                                                                                                    |
| I/O PROGRAMMING<br>PARAMETERS  |                                                                                                    |
| COMM PARAMETERS                |                                                                                                    |
| STATISTICAL DATA               |                                                                                                    |

### 24 • Control Keypad

### 7.6.1 **Overview of All Mode Pages and Factory Defaults**

|                       |                                 |                  |                 | Appears only in<br>MAXIMIZED MODE <sup>(1)</sup> |
|-----------------------|---------------------------------|------------------|-----------------|--------------------------------------------------|
| % OF MOTOR FLA<br>XX% | MAIN PARAMETERS                 | START PARAMETERS | STOP PARAMETERS | DUAL ADJUSTMENT<br>PARAMETERS                    |
| Refer page 26         | Refer page 27                   | Refer page 31    | Refer page 35   | Refer page 37                                    |
| AMP. VOLT             | LANGUAGE:                       | SOFT START CURVE | SOFT STOP CURVE | DA: INIT. VOLT.                                  |
| 0 0                   | ENGLISH                         | 0(STANDARD)      | 0(STANDARD)     | 30%                                              |
|                       |                                 |                  |                 |                                                  |
| OPTION CARD           | STARTER FLC                     | PULSE TIME       | DEC. TIME       |                                                  |
| Not Installed         | 58 AMP.                         | 0 SEC.           | 0 SEC.          | 400% OF FLA                                      |
|                       | MOTOR FLA                       | INITIAL VOLTAGE  | FINAL TOROUE    | DA ACC TIME                                      |
| 1 OWER                | 58 AMP.                         | 30 %             | 0 (MIN.)        | 10 SEC.                                          |
| (0)                   | 1                               | 1                |                 | ·                                                |
| POWER FACTOR (2)      | RATED POWER                     | CURRENT LIMIT    | STORE ENABLE    | DA: DEC. TIME                                    |
|                       | 30KW                            | 400% OF FLA      | STOP PARAMETERS | 0 SEC.                                           |
|                       |                                 |                  | 1               |                                                  |
|                       |                                 |                  |                 | DA: MOTOR FLA                                    |
|                       |                                 | 10 360.          | ]               | STAWF.                                           |
|                       | RATED LINE VOLT.                | MAX. START TIME  | ]               | STORE ENABLE                                     |
|                       | 400 VOLT                        | 30 SEC.          |                 | D. ADJ PARAMETERS                                |
|                       |                                 | 1                |                 |                                                  |
|                       | UNDERCURR. TRIP                 | NUMBER OF STARTS |                 |                                                  |
|                       | 0% OF FLA                       | 10               | J               |                                                  |
|                       | UNDERCURR, DELAY                | STARTS PERIOD    | ]               |                                                  |
|                       | 10 SEC.                         | 30 MIN.          |                 |                                                  |
|                       |                                 |                  | 1               |                                                  |
|                       | 200% OF FLA                     |                  |                 |                                                  |
|                       | 20070 01 1 127                  | TO MILL.         | ]               |                                                  |
|                       | O/C DELAY                       | STORE ENABLE     |                 |                                                  |
|                       | 0.5 SEC.                        | START PARAMETERS | J               |                                                  |
|                       | OVERLOAD CLASS                  | ]                |                 |                                                  |
|                       | IEC CLASS 10                    |                  |                 |                                                  |
|                       |                                 | 1                |                 |                                                  |
|                       | ENABLE WHILE RUN                |                  |                 |                                                  |
|                       |                                 | ]                |                 |                                                  |
|                       | UNDERVOLT. TRIP                 |                  |                 |                                                  |
|                       | 75%                             |                  |                 |                                                  |
|                       |                                 | 1                |                 |                                                  |
|                       | 5 SEC.                          |                  |                 |                                                  |
|                       |                                 | 1                |                 |                                                  |
|                       | OVERVOLT. TRIP<br>120 %         |                  |                 |                                                  |
|                       |                                 | 1                |                 |                                                  |
|                       | 2 SEC.                          |                  |                 |                                                  |
|                       |                                 | 1                |                 |                                                  |
|                       | MINIMIZED                       |                  |                 |                                                  |
|                       |                                 | -                |                 |                                                  |
|                       | PARAMETERS LOCK<br>NOT LOCKED   |                  |                 |                                                  |
|                       |                                 | 1                |                 |                                                  |
|                       | STORE ENABLE<br>MAIN PARAMETERS |                  |                 |                                                  |
|                       |                                 | 1                |                 |                                                  |

- (1) Refer to section 7.6.3 on page 27 for information on changing from "MINIMIZED MODE" (Factory default) to "MAXIMIZED MODE".
- (2) POWER and POWER FACTOR readings available in RVS-DX 58A and up.

| Appears only in<br>MAXIMIZED MODE <sup>(1)</sup> | Appears only in<br>MAXIMIZED MODE <sup>(1)</sup> | Appears only in<br>MAXIMIZED MODE <sup>(1)</sup> | Appears only in<br>MAXIMIZED MODE <sup>(1)</sup> |                                    |
|--------------------------------------------------|--------------------------------------------------|--------------------------------------------------|--------------------------------------------------|------------------------------------|
| SPECIAL FEATURES<br>PARAMETERS                   | FAULT PARAMETERS                                 | I/O PROGRAMMING<br>PARAMETERS                    | COMM. PARAMETERS                                 | STATISTICAL DATA                   |
| Refer page 38                                    | Refer page 40                                    | Refer page 42                                    | Refer page 44                                    | Refer page 46                      |
| SLOW SPEED TORQ.                                 | PHASE LOSS Y/N                                   | PROG. INPUT C1                                   | COMM. PROTOCOL                                   | TOTAL ENERGY <sup>(3)</sup>        |
| 8                                                | YES                                              | REMOTE RESET                                     | MODBUS                                           | 0 KWH                              |
| MAX SLOW SP TIME                                 | PHASE SEQ. Y/N                                   | FAULT RELAY TYPE                                 | BAUD RATE                                        | LAST STRT PERIOD                   |
| 30 SEC.                                          | NO                                               | FAULT                                            | 9600 (MODBUS)                                    | NO DATA                            |
| WIDER SETTINGS                                   | INSULATION ALARM                                 | PROG. AUX. RELAY                                 | PARITY CHECK                                     | LAST START MAX I                   |
| DISABLE                                          | OFF                                              | IMMEDIATE                                        | EVEN                                             | NO DATA                            |
| STORE ENABLE                                     | INSULATION TRIP                                  | RELAY ON DELAY                                   | SERIAL LINK NO.                                  | TOTAL RUN TIME                     |
| SPECIAL FEATURES                                 | OFF                                              | 0 SEC.                                           | OFF                                              | 0 HOURS                            |
|                                                  | AUTO RESET                                       | RELAY OFF DELAY                                  | S. LINK PAR. SAVE                                | TOTAL # OF START                   |
|                                                  | NO                                               | 0 SEC.                                           | DISABLE                                          | 0                                  |
|                                                  | THERMISTOR TYPE                                  | AN, OUT, PARAMETER                               | SER, LINK CONTROL                                | LAST TRIP                          |
|                                                  | PTC                                              | I, 0200% OF FLA                                  | DISABLE                                          | NO DATA                            |
|                                                  | THERMISTOR TRIP                                  | STORE ENABLE                                     | MODBUS TIMEOUT                                   | TRIP CURRENT                       |
|                                                  | OFF                                              | I/O PROG. PARAM.                                 | OFF                                              | 0 % OF FLA                         |
|                                                  | UNDER CUR RESET                                  | 1                                                | FRONT COM ADDRES                                 | TOTAL # OF TRIPS                   |
|                                                  | OFF                                              |                                                  | OFF                                              | 0                                  |
|                                                  | STORE ENABLE                                     | 1                                                | STORE ENABLE                                     |                                    |
|                                                  | FAULT PARAMETERS                                 |                                                  | COMM. PARAMETERS                                 | NO DATA                            |
|                                                  |                                                  |                                                  | Applicable when                                  |                                    |
|                                                  |                                                  |                                                  | Optional Modbus                                  | -                                  |
|                                                  |                                                  |                                                  | or DeviceNet<br>is ordered.                      | -                                  |
|                                                  |                                                  |                                                  | Applicable when                                  |                                    |
|                                                  |                                                  |                                                  | Optional Profibus                                | •                                  |
|                                                  |                                                  |                                                  |                                                  |                                    |
|                                                  |                                                  |                                                  | PROFIBUS                                         | NO DATA                            |
|                                                  |                                                  |                                                  | BAUD RATE                                        | 1                                  |
|                                                  |                                                  |                                                  | AUTO (PROFIBUS)                                  |                                    |
|                                                  |                                                  |                                                  |                                                  | Appears when in                    |
|                                                  |                                                  |                                                  |                                                  | TEST/MAINTENANCE <sup>(2)</sup>    |
|                                                  |                                                  |                                                  | PARITY CHECK<br>AUTO (PROFIBUS)                  | TEST/MAINTENANCE<br>***OPTIONS***  |
|                                                  |                                                  |                                                  |                                                  | Display and default values         |
|                                                  |                                                  |                                                  | PROFI.NETWORK ID<br>OFF                          | RUN SELF TEST?<br>PUSH UP ARROW    |
|                                                  |                                                  |                                                  |                                                  |                                    |
|                                                  |                                                  |                                                  | S. LINK PAR. SAVE<br>DISABLE                     | BTL-R-29/05/2008<br>STRT.DX-250608 |
|                                                  |                                                  |                                                  |                                                  |                                    |
|                                                  |                                                  |                                                  | SER. LINK CONTROL<br>DISABLE                     | STORE ENABLE<br>DEFAULT PARAMETERS |
|                                                  |                                                  |                                                  | MODBUS TIMEOUT                                   | RESET STATISTICS                   |
|                                                  |                                                  |                                                  | OFF                                              |                                    |
|                                                  |                                                  |                                                  | FRONT COM ADDRES<br>OFF                          | VOLTAGE ADJUST<br>X VOLT           |
|                                                  |                                                  |                                                  | STORE ENABLE<br>COMM. PARAMETERS                 | CURRENT ADJUST<br>5% OF FLC        |
|                                                  |                                                  |                                                  |                                                  | POWER FACTOR <sup>(3)</sup>        |

<sup>(1)</sup> - Refer to section 7.6.3 on page 27 for information on changing from "MINIMIZED MODE" (Factory default) to "MAXIMIZED MODE".
 <sup>(2)</sup> - Refer to section 7.5 on page 21 for entering TEST/MAINTENANCE mode.
 <sup>(3)</sup> - TOTAL ENERGY and POWER FACTOR readings available in RVS-DX 58A and up.

#### 7.6.2 Display Mode – page 0

| % OF MOTOR FLA      | D          | Displays in MINIMIZED MODE and MAXIMIZED MODE                                  |  |
|---------------------|------------|--------------------------------------------------------------------------------|--|
| XX%                 |            | (Refer to section 7.6.3 page 27)                                               |  |
| Display and default | Range      | Description                                                                    |  |
| values              |            |                                                                                |  |
| % OF MOTOR FLA      |            | Displays operating current as a percentage of motor FLA (Full                  |  |
| I<0.1 FLC           |            | Load Ampere).                                                                  |  |
|                     |            | Starter's Default Display. After pressing <b>Mode</b> or <b>Select</b> keys, a |  |
|                     |            | time delay is initiated. Following the delay, the LCD returns to               |  |
|                     |            | display "% OF MOTOR FLA".                                                      |  |
|                     |            |                                                                                |  |
| AMP. VOLT           |            | Displays Motors current and mains voltage.                                     |  |
| 0 0                 |            |                                                                                |  |
|                     |            |                                                                                |  |
| OPTION CARD         | NOT        | Displays whether option cards are installed in the RVS-DX.                     |  |
| Not Installed       | INSTALLED/ |                                                                                |  |
|                     | INSTALLED  |                                                                                |  |
| POWER               |            | When power metering option is installed, displays active POWER                 |  |
| 30kw                |            | drawn by the motor.                                                            |  |
|                     |            | Note:                                                                          |  |
|                     |            | Reading available in RVS-DX58A and up.                                         |  |
| POWER FACTOR        |            | When power metering option is installed, displays POWER                        |  |
| 0.9                 |            | FACTOR of motors power.                                                        |  |
|                     |            | Note:                                                                          |  |
|                     |            | Reading available in RVS-DX58A and up.                                         |  |

Note: In this page parameters cannot be programmed.

### 7.6.3 Main Parameters – page 1

| MAIN PARAMETERS              | Displays in MINIMIZED MODE and MAXIMIZED MODE                             |                                              |                                                                                                    |
|------------------------------|---------------------------------------------------------------------------|----------------------------------------------|----------------------------------------------------------------------------------------------------|
| Display and default          | Range                                                                     | Description                                  | Remarks                                                                                                    |
| values                       | itange                                                                    | Decemption                                   | Konano                                                                                                    |
| LANGUAGE:<br>ENGLISH         | SPANISH<br>GERMAN<br>FRENCH<br>ENGLISH<br>TURKCE<br>RUSSIAN<br>(Optional) | Sets Starter's<br>language                   |                                                                                                    |
| STARTER FLC<br>58 AMP.       | 8–1100A                                                                   | Sets starter's<br>FLC (Full load<br>current) | Starter's FLC should be as shown on starter's Name plate. (Refer to section 6.1 on page 18)                                                                                                    |
| MOTOR FLA<br>58 AMP.         | 50-100% of<br>STARTER<br>FLC                                              | Sets motor's<br>FLA (Full load<br>Ampere)    | Should be programmed as shown on motor's<br>name plate.<br><u>Note</u> :<br>When the RVS-DX is installed Inside Delta set<br>MOTOR FLA = < <i>rated motor current</i> >/1.73.                                                                                                    |
| RATED POWER<br>30KW          | 1-3000KW                                                                  | Sets motor's<br>POWER                        | Rated motor power is used for analog output<br>reference. When analog card is installed, full<br>scale of the readings (20mA or 10V as per dip-<br>switches settings on the analog card) are related<br>to 200%FLA. (2x rated motor current) or 200% of<br>rated power or POWER FACTOR.<br>Refer to section 7.6.9 on page 42 for analog<br>output programming.<br><u>Note</u> :<br>POWER FACTOR & POWER measurement only<br>available in RVS-DX58A and up. |
| CONNECTION TYPE<br>LINE      | LINE,<br>INSIDE<br>DELTA                                                  | Sets Starter's<br>connection<br>type.        | Factory preset – features and functions when<br>"INSIDE DELTA" mode is configured:<br>No Pulse Start.<br>No Curve selection (CURVE 0!!).<br>No slow speed.<br>No phase sequence "off" mode.<br>Refer to section 4.3.9 on page 12 for further<br>information                                                                                                    |
| RATED LINE VOLT.<br>400 VOLT | 220-690V                                                                  | Sets rated<br>LINE<br>VOLTAGE.               |                                                                                                    |
| UNDERCURR. TRIP<br>0% OF FLA | 0%=off;<br>20-90% of<br>FLA                                               | Sets UNDER<br>CURRENT<br>TRIP<br>protection. | Trips the starter when motor current drops blow<br>set level for a time longer than UNDER<br>CURRENT DELAY                                                                                                    |
| UNDERCURR. DELAY<br>10 SEC.  | 1-40sec.                                                                  | Sets the time<br>delay for the               |                                                                                                    |

| MAIN PARAMETERS                      | Displays in MINIMIZED MODE and MAXIMIZED MODE<br>(Refer below for changing modes)             |                                       |                                                                                                    |
|--------------------------------------|-----------------------------------------------------------------------------------------------|---------------------------------------|----------------------------------------------------------------------------------------------------|
| Display and default                  | Range                                                                                         | Description                           | Remarks                                                                                                    |
| values                               |                                                                                               | UNDER<br>CURRENT TRIP<br>protection   |                                                                                                    |
| O/C – SHEAR PIN<br>200% OF FLA       | 100-300% of<br>motor's FLA<br>setting                                                         | Sets OVER<br>CURRENT<br>SHEAR PIN     | becomes operational when starter is energized<br>and has three trip functions:<br><u>At all time</u> - IF I > 850% of FLC - trips the<br>starter within 1 cycle. (Overrides the value of                                                                                                    |
| O/C DELAY<br>0.5 SEC.                | 0.0 –5sec.                                                                                    | Sets O/C –<br>SHEAR PIN<br>delay time | Starter within 1 cycle. (Overndes the value of $O/C - SHEAR PIN$ setting)<br><u>At starting process</u> - IF I > 850% of FLA - trips the starter after O/C DELAY (see here after)<br><u>At run time</u> - IF I > O/C - SHEAR PIN setting of FLA - trips the starter after O/C DELAY<br><u>Important Note</u> : The O/C SHEAR PIN is not intended to replace the fast acting fuses, required to protect the thyristors (Refer to fuse table in section 4.3.1 on page 10)                                                                                                    |
| OVERLOAD CLASS<br>IEC CLASS 10       | IEC CLASS 10/<br>IEC CLASS 20/<br>NEMA CLASS<br>10/<br>NEMA CLASS<br>20/<br>NEMA CLASS<br>30/ | Sets<br>OVERLOAD<br>curve.            | Sets OVERLOAD CLASS characteristics         Sets OVERLOAD PROTECT functionality.         The HRVS-DN allows motor protection         according to IEC class 5 or 10 or according to         NEMA class 10 ,20 or 30.         Tripping curves are shown on section 7.6.3.1         page 30.         The OVERLOAD protection incorporates a         THERMAL CAPACITY register that calculates         heating minus dissipation of the motor.         The RVS-DX trips when the register fills up.         (THERMAL CAPACITY=100%)         The time constant, in seconds, for cool down         after overload trip is:         Class       10       20         IEC       320       640         NEMA       280       560 |
| OVERLOAD PROTECT<br>ENABLE WHILE RUN | DISABLE/<br>ENABLE<br>WHILE<br>RUN/<br>ENABLE                                                 |                                       | The overload protection can be set to protect the motor as set in the OVERLOAD PROTECT parameter:<br>ENABLE – motor is protected at all time.<br>ENABLE WHILE RUN – motor is protected only when in Run.<br>DISABLE – motor is not overload protected by the soft starter.<br><u>Note:</u><br>In order to restart after OVERLOAD trip, the thermal register should be 50% or less.                                                                                                    |
| UNDERVOLT. TRIP<br>75%               | 50-90% of<br>RATED<br>LINE VOLT.                                                              | Sets UNDER<br>VOLTAGE<br>TRIP.        | Trips the starter when mains voltage drops<br>below the set level for a time longer than<br>UNDERVOLT DELAY.                                                                                                    |

| MAIN PARAMETERS                 | Displays in MINIMIZED MODE and MAXIMIZED MODE<br>(Refer below for changing modes) |                                                    |                                                                                                    |
|---------------------------------|-----------------------------------------------------------------------------------|----------------------------------------------------|----------------------------------------------------------------------------------------------------|
| Display and default values      | Range                                                                             | Description                                        | Remarks                                                                                                    |
| UNDERVOLT. DELAY<br>5 SEC.      | 1–10sec.                                                                          | Sets<br>UNDERVOLT<br>TRIP DELAY.                   | Note:<br>Becomes operational only after Start signal.<br>When voltage drops to zero (voltage outage) the<br>starter will trip immediately, overriding the delay.                                                                                                    |
| OVERVOLT. TRIP<br>120 %         | 110-125% of<br>RATED<br>LINE VOLT.                                                | Sets OVER<br>VOLTAGE<br>TRIP.                      | Trips the starter when mains voltage increases<br>above the set level for a time longer than<br>OVEERVOLT DELAY.                                                                                                    |
| OVERVOLT. DELAY<br>2 SEC.       | 1–10sec.                                                                          | Sets<br>OVERVOLT<br>TRIP DELAY.                    |                                                                                                    |
| DISPLAY MODE<br>MINIMIZED       | MINIMIZED/<br>MAXIMIZED                                                           | Sets Display<br>Mode                               | For operation convenience, there are two display<br>modes:<br>MINIMIZED – Display of pre-selected<br>parameters for standard applications.<br>MAXIMIZED – Display of all possible<br>parameters.<br>Setting Display Mode to MINIMIZED will<br>minimize the LCD displays. (Refer to section<br>7.47.6 on page 21 for more details)                                                                                                    |
| PARAMETERS LOCK<br>NOT LOCKED   | NOT<br>LOCKED/<br>LOCKED                                                          | Locks or<br>unlocks<br>parameter<br>modifications. | The software lock prevents undesired parameter<br>modification.<br>When locked, upon pressing <b>Store</b> , ▼ or ▲<br>keys, the LCD displays:<br>UNAUTHORIZED ACCESS                                                                                                    |
| STORE ENABLE<br>MAIN PARAMETERS |                                                                                   | Storing<br>modified<br>parameters                  | To store selected parameters, press Store key.<br><u>Note</u> : Storing selected parameters is possible<br>only when <i>RAMP</i> LED does not lit.<br>Storing cannot be done when Soft Starting or<br>Soft Stopping.<br>When parameters have been correctly stored,<br>the LCD will read:<br>DATA SAVED OK<br><u>This concludes MAIN PARAMETER settings.</u><br>Pressing Select key after "DATA SAVED OK"<br>returns to the first display in this mode.<br><u>Note:</u><br>In case of a failure in parameter storing, the LCD<br>displays:<br>STORAGE ERROR<br>In this case Refer to section 9 – "TROUBLE<br>SHOOTING" on page 55. |

Current [I/FLA]

### 7.6.3.1 Tripping Curves of the Integrated Overload Protection

The RVS-DX allows motor protection according to IEC class 10 or 20 OR according to NEMA class 10, 20, or 30.

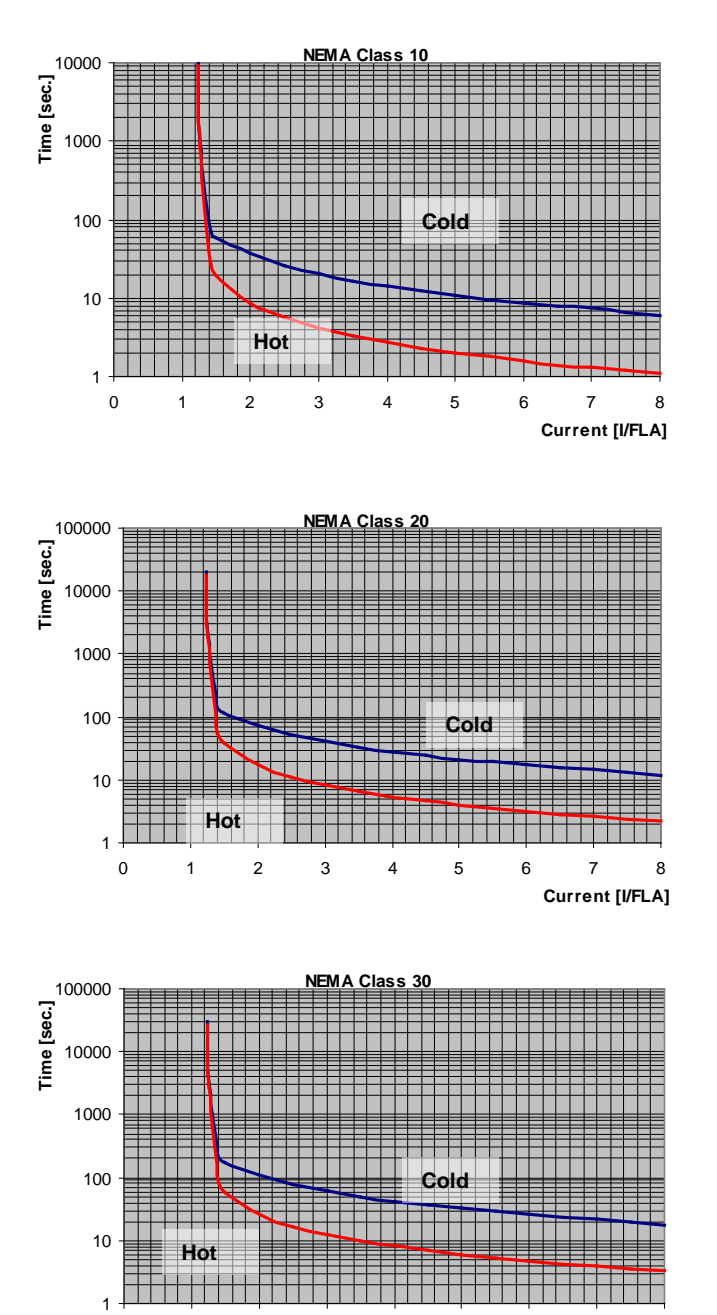

### NEMA & IEC Class OVERLOAD curves

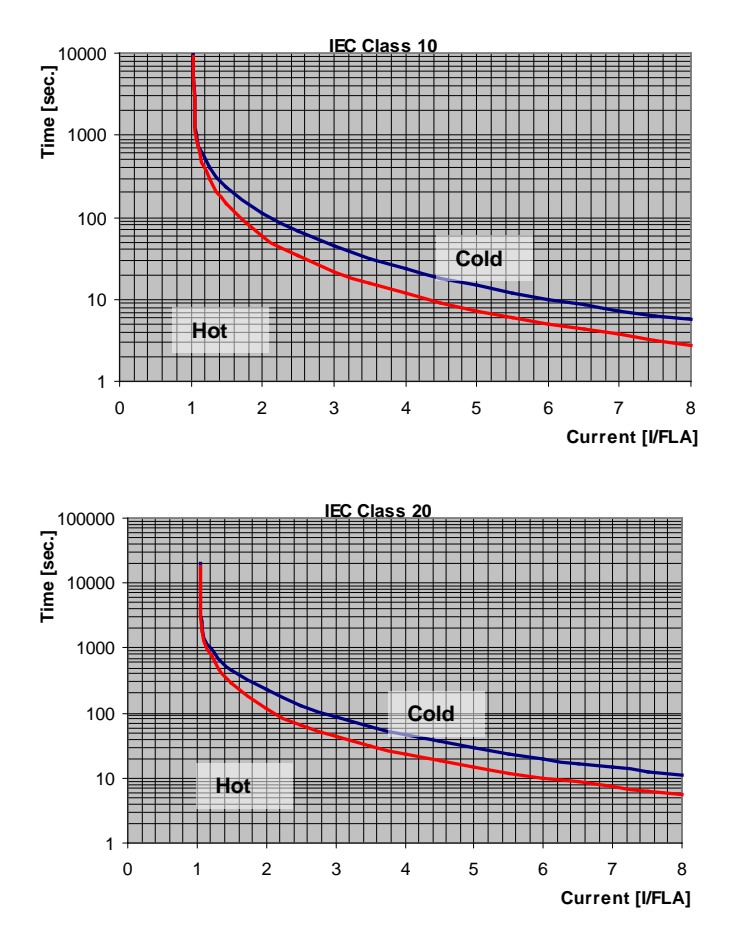

### 7.6.4 Start Parameters – page 2

| START PARAMETERS           | Displays in MINIMIZED MOD |                        | ODE and MAXIMIZED MODE                      |
|----------------------------|---------------------------|------------------------|---------------------------------------------|
| _ **** _                   | (refe                     | r to section 7.6.3 on  | page 27 for changing mode)                  |
| Display and default values | Range                     | Description            | Remarks                                     |
| SOFT START CURVE           | 4 (TORQUE)                | Sets starter's         | Refer to section 7.6.4.1 on page 34.        |
| 0(STANDARD)                | 3 !!                      | SOFT START             | Notes                                       |
|                            | 2 !!                      | CURVE.                 | Note:<br>When BVS DV is connected "Incide   |
|                            |                           |                        | Note: RVS-DA is connected inside-           |
| PUI SE TIME                | 0 = 10 SEC                | Sets starter's         | Intended to start high friction loads       |
| 0 SEC.                     | 0 1.0 020.                | PULSE START            | requiring high starting torque for a short  |
|                            |                           | TIME.                  | time.                                       |
|                            |                           | PULSE START            | A pulse of 80% Un, without Current          |
|                            |                           | level is 80% Un.       | Limit, is initiated to break the load free. |
|                            |                           |                        | Pulse duration is adjustable, 0.1 – 1sec.   |
|                            |                           |                        | After this pulse, the voltage is ramped     |
|                            |                           |                        | down to INITIAL VOLTAGE setting,            |
|                            |                           |                        | according to START PARAMETERS               |
|                            |                           |                        | settings.                                   |
|                            |                           |                        | ↓Voltage[%]                                 |
|                            |                           |                        |                                             |
|                            |                           |                        | 80%                                         |
|                            |                           |                        |                                             |
|                            |                           |                        |                                             |
|                            |                           |                        |                                             |
|                            |                           |                        |                                             |
|                            |                           |                        |                                             |
|                            |                           |                        | 0.1 $1 = -$                                 |
|                            |                           |                        |                                             |
|                            |                           |                        | When RVS-DX is connected "Inside-           |
|                            |                           |                        | Delta", PULSE START can not be              |
|                            |                           |                        | activated.                                  |
| INITIAL VOLTAGE            | 10-50%                    | Sets motor's           | This adjustment also determines the         |
| 30 %                       | After reaching            | INITIAL                | inrush current and mechanical shock. A      |
|                            | 50% display               | STARTING               | setting that is too high may cause high     |
|                            | changes to:               | VOLIAGE.               | initial mechanical shock and high inrush    |
|                            |                           | (MOLOF S <u>torque</u> | low as the INITIAL VOLTAGE setting          |
|                            | 100-400%                  | proportional to        | overrides CURRENT LIMIT setting)            |
|                            | Note:                     | the square of the      | A setting that is too low may result in     |
|                            | The range of              | voltage)               | prolonged time until motor begins to        |
|                            | the INITIAL               |                        | turn. In general, this setting should       |
|                            | VOLTAGE can               |                        | ensure that the motor begins turning        |
|                            | be extended to            |                        | immediately after start signal.             |
| INITIAL CURRENT            | 5-80% by using            |                        |                                             |
| 100 %                      |                           |                        |                                             |

### 32 • Control Keypad

| START PARAMETERS             | Displa                                                                                                    | ays in MINIMIZED M                                  | ODE and MAXIMIZED MODE                                                                                                    |
|------------------------------|----------------------------------------------------------------------------------------------------|-----------------------------------------------------|----------------------------------------------------------------------------------------------------|
| _ **** _                     | (refer to section 7.6.3 on page 27 for changing mode)                                                                                                   |                                                     |                                                                                                    |
|                              | SETTING as                                                                                                    |                                                     | Note:                                                                                                    |
|                              | described in<br>section 7.6.7<br>page 38.                                                                                                    |                                                     | When INITIAL VOLTAGE is set above<br>50% (it's maximum value), display<br>changes to INITIAL CURRENT.<br>When INITIAL CURRENT is set, starter<br>causes current ramp instead of voltage<br>ramp.                                                                                                    |
| CURRENT LIMIT<br>400% OF FLA | 100-400%<br><u>Note:</u><br>Range can be<br>extended to<br>100-500% by<br>using the<br>WIDER<br>SETTING as<br>described in<br>section 7.6.7<br>page 38. | Sets motor's<br>highest current<br>during starting. | A too high setting will cause greater<br>current drawn from mains and faster<br>acceleration.<br>A setting that is too low may prevent<br>motor from completing acceleration<br>process and reaching full speed. In<br>general, this setting should be set to a<br>high enough value in order to prevent<br>stalling.<br>Note:<br>CURRENT LIMIT is not operating<br>during Run and Soft stop. |
| ACC. TIME                    | 1-30sec.                                                                                                    | Sets                                                | Determines motor's voltage ramp-up                                                                                                    |
| 10 SEC.                      | <u>Note:</u><br>Range can be                                                                                                    | ACCELERATION<br>TIME of the                         | time, from initial to full voltage.                                                                                                    |

| START PARAMETERS                 | Displays in MINIMIZED MODE and MAXIMIZED MODE                                                                                         |                                                                                           |                                                                                                    |
|----------------------------------|----------------------------------------------------------------------------------------------------|-------------------------------------------------------------------------------------------|----------------------------------------------------------------------------------------------------|
| _ **** _                         | (refer to section 7.6.3 on page 27 for changing mode)                                                                                 |                                                                                           |                                                                                                    |
|                                  | extended to 1-<br>90sec. by using<br>the WIDER<br>SETTING as<br>described in<br>section 7.6.7<br>page 38.                             | motor.                                                                                    | It is recommended to set<br>ACCELERATION TIME to the minimum<br>acceptable value (approx. 5 sec).<br>Voltage [%]<br>100%<br>30 t[sec]<br>Notes:<br>Since CURRENT LIMIT overrides ACC.<br>TIME, when CURRENT LIMIT is set                                                              |
|                                  | 1 20000                                                                                                    |                                                                                           | low, starting time will be longer than the<br>preset ACC. TIME.<br>When motor reaches full speed before<br>voltage reaches nominal, ACC. TIME<br>setting is overridden, causing voltage to<br>quickly ramp-up to nominal.<br>Using starting curves 1, 2, 3 prevents<br>quick ramp up. |
| 30 SEC.                          | Note:<br>Range can be<br>extended to 1-<br>250sec.by<br>using the<br>WIDER<br>SETTING as<br>described in<br>section 7.6.7<br>page 38. | START TIME                                                                                | Start signal to end of acceleration<br>process. If voltage does not reach full<br>voltage/speed during this time (e.g.<br>because of too low CURRENT LIMIT<br>setting), the starter will trip the motor.<br>LCD displays "LONG START TIME"<br>message.                                |
| NUMBER OF STARTS<br>10           | OFF, 1-10                                                                                                    | Sets NUMBER<br>OF STARTS<br>permitted During<br>STARTS<br>PERIOD (see<br>below).          | Limits the NUMBER OF STARTS<br>during the period of time defined by<br>STARTS PERIOD.<br>If you try to start even one more time<br>within that period the START INHIBIT<br>period will take effect.                                                                                   |
| STARTS PERIOD<br>30 MIN.         | 1–60min.                                                                                                    | Sets STARTS<br>PERIOD<br>during which<br>NUMBER OF<br>STARTS is being<br>counted.         | During the START INHIBIT period the<br>WAIT BEFORE RST XX MIN message<br>will be displayed.                                                                                                    |
| START INHIBIT<br>15 MIN.         | 1–60min.                                                                                                    | Sets START<br>INHIBIT time<br>which, before<br>elapsed, motor<br>can not be<br>restarted. |                                                                                                    |
| STORE ENABLE<br>START PARAMETERS |                                                                                                    |                                                                                           | Same as STORE ENABLE MAIN<br>PARAMETERS on page 29.                                                                                                    |

### 7.6.4.1 Soft start parameters

The RVS-DX incorporates 4 "Starting Curves", enabling selection the suitable torque curve:

<u>Start Curve 0</u> – Standard curve (Default). The most stable and suitable curve for the motor, preventing prolonged starting and motor overheating.

### Note:

When RVS-DX is connected "Inside-Delta", only CURVE 0 is applied.

<u>Start curves 1-3</u> - "Pump Control" - Induction motors produce peak torque of up to 3 times the rated torque towards the end of starting process. In some pump applications, this peak may cause high pressure in the pipes.

Start Curves 1, 2, 3 – During acceleration, before reaching peak torque, the Pump Control Program automatically controls the voltage ramp-up, reducing peak torque.

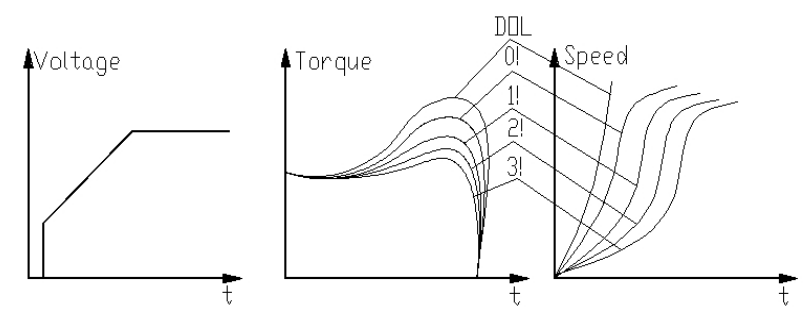

Choice of three pump control acceleration curves: 0!, 1!, 2!, 3!

**<u>Start Curve 4 (Torque)</u>** – Torque Controlled acceleration, provides a smooth time controlled torque ramp for the motor and the pump.

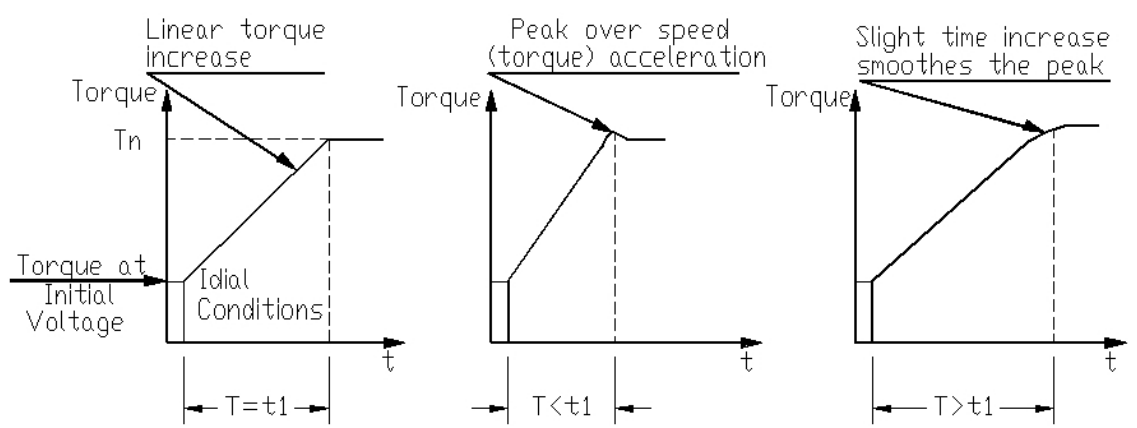

### Note:

Always start with Start Curve 0. If towards end of acceleration, peak torque is too high (pressure is too high), proceed to Curve 1, 2, 3 or 4 if necessary.

### 7.6.5Stop Parameters - page 3

| STOP PARAMETERS     | Displays in MINIMIZED MODE and MAXIMIZED MODE |                        |                                                   |
|---------------------|-----------------------------------------------|------------------------|---------------------------------------------------|
| _ **** _            | (ref                                          | fer to section 7.6.3 c | on page 27 for changing mode)                     |
| Display and default | Range                                         | Description            | Remarks                                           |
| values              |                                               |                        |                                                   |
| SOFT STOP CURVE     | 4 (TORQUE)                                    | Sets starter's         | Refer to section 7.6.5.1 on page 35               |
| 0(STANDARD)         | 3 !!                                          | SOFT STOP              |                                                   |
|                     | 2 !!                                          | CURVE.                 |                                                   |
|                     | 1 !!                                          |                        |                                                   |
|                     | 0 (STANDARD)                                  | 0-1-                   | l la sel fan ann ta lla de la selana tinn af hind |
|                     | 0 – 30sec.                                    |                        | Used for controlled deceleration of high          |
| USEC.               | Note:                                         |                        | friction loads. Determines motor's voltage        |
|                     | Range can be                                  | TIME of the            | ramp down time.                                   |
|                     |                                               | 110101.                |                                                   |
|                     | using the                                     |                        |                                                   |
|                     | WIDER                                         |                        |                                                   |
|                     | SETTING as                                    |                        |                                                   |
|                     | described in                                  |                        |                                                   |
|                     | section 7.6.7                                 |                        |                                                   |
|                     | page 38.                                      |                        | 2 30 t[sec]                                       |
| FINAL TORQUE        | 0 (min.) – 10                                 | Sets FINAL             | Determines torque towards end of SOFT             |
| 0 (MIN.)            | (max.)                                        | TORQUE                 | STOP.                                             |
|                     |                                               | during Soft Stop.      | If current is still flowing after speed is        |
|                     |                                               |                        | softly reduced to zero, increase FINAL            |
|                     |                                               |                        | TORQUE setting.                                   |
|                     |                                               |                        |                                                   |
|                     |                                               |                        | •Voltage [%]                                      |
|                     |                                               |                        | 100%                                              |
|                     |                                               |                        |                                                   |
|                     |                                               |                        |                                                   |
|                     |                                               |                        |                                                   |
|                     |                                               |                        |                                                   |
|                     |                                               |                        |                                                   |
|                     |                                               |                        | 2 30 tiseci                                       |
|                     |                                               |                        |                                                   |
| STORE ENABLE        |                                               |                        | Same as STORE ENABLE MAIN                         |
| STOP PARAMETERS     |                                               |                        | PARAMETERS on page 29.                            |
|                     |                                               |                        |                                                   |

### 7.6.5.1 Soft stop parameters

The RVS-DX incorporates 4 "Starting Curves", enabling selection the suitable torque curve:

**<u>Stop Curve 0</u>** – Standard curve (Default) – voltage is linearly reduced from nominal to zero. The most stable and suitable curve for the motor, preventing prolonged stopping and motor overheating.

<u>Stop curves 1, 2, 3 Pump Control</u> – In some pump applications, when pumping to a higher level, a considerable part of the torque is constant and does not decrease with speed.

It may happen that during deceleration process, when voltage is decreasing, motor torque quickly falls below load torque abruptly (instead of smoothly decreasing speed to zero) closing the valve and causing Water Hammer.

Curves 1, 2 and 3 are intended to prevent Water Hammer phenomenon. In pump applications, load torque decreases in square relation to the speed, thus correct control of voltage reduction reduces torque adequately to smoothly decelerate to a stop.

Note:

It is recommended that for all standard applications (not pumps), Stop Curve 0 will be used. To reduce Water Hammer select STOP CURVE 1, than 2 or 3, if necessary.

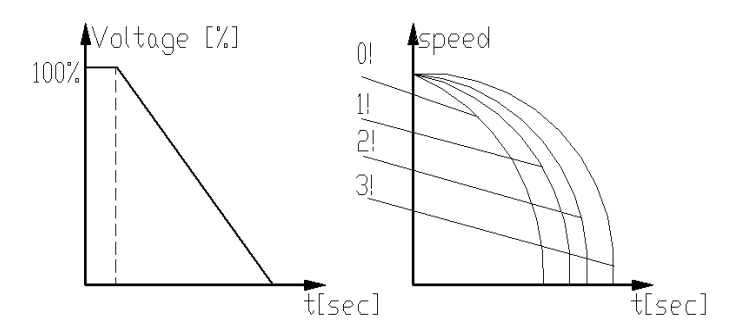

<u>**Curve 4 - Torque Curve -**</u> Provides linear deceleration of the torque. In certain loads, linear torque deceleration can result in close to linear speed deceleration.

The RVS-DX Torque Control does not require any external torque or speed sensor (tacho-gen. etc.).

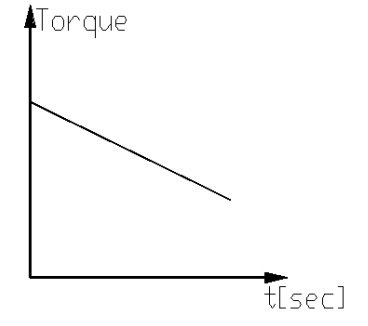

| 7.6.6 | Dual Adjustment Parameters – page 4 |
|-------|-------------------------------------|
| 7.0.0 | Dual Aujustinent i arameters page 4 |

| DUAL ADJUSTMENT                   | Displays in MAXIMIZED MODE only                                                                                                    |                                                                                                    |  |
|-----------------------------------|----------------------------------------------------------------------------------------------------|----------------------------------------------------------------------------------------------------|--|
| PARAMETERS                        | (reter to se                                                                                                    | ction 7.6.3 on page 27 for changing mode)                                                                                                    |  |
|                                   | Description                                                                                                    | Rellidiks                                                                                                    |  |
| Values                            |                                                                                                    | When selecting GEN. START/STOP in mode I/O<br>PROGRAMMING PARAMETERS on page PROG.<br>INPUT C1 DUAL ADJUST (refer to section 7.6.9.1on<br>page 43) the following display appears: |  |
| DA: INIT. VOLT.<br>30%            | Sets motor's INITIAL<br>STARTING<br>VOLTAGE <u>in DA</u><br><u>mode.</u> (Motor's<br><u>torque</u> is directly<br>propertional to the | Refer to section 7.6.4 on page 31 parameter:<br>INITIAL VOLTAGE.                                                                                                    |  |
| DA: INIT. CURRENT<br>100%         | square of the voltage)                                                                                                    |                                                                                                    |  |
| DA: CUR. LIMIT<br>400% OF FLA     | Sets motor's highest<br>current during starting<br>in DA mode.                                                                        | Refer to section 7.6.4 on page 31 parameter:<br>CURRENT LIMIT.                                                                                                    |  |
| DA: ACC. TIME<br>10 SEC.          | Sets<br>ACCELERATION<br>TIME of the motor <u>in</u><br>DA mode.                                                                       | Refer to section 7.6.4 on page 31 parameter:<br>ACC. TIME.                                                                                                    |  |
| DA: DEC. TIME<br>0 SEC.           | Sets<br>DECELERATION<br>TIME of the motor <u>in</u><br>DA mode.                                                                       | Refer to section 7.6.5 on page 35 parameter:<br>DEC. TIME.                                                                                                    |  |
| DA: MOTOR FLA<br>31 AMP.          | Sets motor's FLA<br>(Full load Ampere) <u>in</u><br><u>DA mode.</u>                                                                   | Refer to section 7.6.3 on page 26 parameter:<br>MOTOR FLA.                                                                                                    |  |
| STORE ENABLE<br>D. ADJ PARAMETERS |                                                                                                    | Same as STORE ENABLE MAIN PARAMETERS on page 29.                                                                                                    |  |

# 7.6.7 Special features Parameters – page 5

| SPECIAL FEATURES                 | Displays in MAXIMIZED MODE only                                                                                                    |                                                              |                                                                                                    |  |  |
|----------------------------------|----------------------------------------------------------------------------------------------------|--------------------------------------------------------------|----------------------------------------------------------------------------------------------------|--|--|
| PARAMETERS                       | (refer to section 7.6.3 on page 27 for changing mode)                                                                               |                                                              |                                                                                                    |  |  |
| Display and default              | Range                                                                                                    | Description                                                  | Remarks                                                                                                    |  |  |
| values                           |                                                                                                    |                                                              |                                                                                                    |  |  |
| SLOW SPEED TORQ.<br>8            | 1(MIN.) –<br>10(MAX.)                                                                                                    | Sets SLOW<br>SPEED<br>TORQUE.                                | Note:<br>When RVS-DX is connected "Inside-Delta"<br>SLOW SPEED TORQUE is not available.                                                                   |  |  |
| 30 SEC.                          | Note:<br>Range can be<br>extended to<br>250sec. by<br>using the<br>WIDER<br>SETTING as<br>described in<br>section 7.6.7<br>page 38. | maximum<br>time for<br>SLOW<br>SPEED<br>TORQUE<br>operation. |                                                                                                    |  |  |
| WIDER SETTINGS<br>DISABLE        | DISABLE/<br>ENABLE                                                                                                    | Enables wider<br>range of<br>parameter<br>settings.          | For use in very special occurrences.<br>Do not set to ENABLE unless starter is<br>significantly larger then motor!<br>See detailed explanation next page. |  |  |
| STORE ENABLE<br>SPECIAL FEATURES |                                                                                                    |                                                              | Same as STORE ENABLE MAIN<br>PARAMETERS on page 29.                                                                                                    |  |  |

### 7.6.7.1 WIDER SETTINGS Parameters:

| Parameter                                            | WIDER SETTINGS Disabled                                                                            | WIDER SETTINGS Enabled                                                               |  |
|------------------------------------------------------|----------------------------------------------------------------------------------------------------|--------------------------------------------------------------------------------------|--|
| INITIAL VOLTAGE                                      | 10-50%                                                                                             | 5 <sup>(1)</sup> -80%                                                                |  |
| CURRENT LIMIT                                        | 100-400%                                                                                           | 100-500%                                                                             |  |
| ACCELERATION TIME                                    | 1-30 seconds                                                                                       | 1-90 seconds                                                                         |  |
| DECELERATION TIME                                    | 0-30 seconds                                                                                       | 0-90 seconds                                                                         |  |
| MAX. START TIME                                      | 1-30 seconds                                                                                       | 1-250 seconds                                                                        |  |
| PHASE LOSS Y/N                                       | Yes <sup>(2)</sup>                                                                                 | Yes/No <sup>(2)</sup>                                                                |  |
| MAX SLOW SP TIME                                     | 1-30 seconds                                                                                       | 1-250 seconds                                                                        |  |
| O/C or WRONG CON protection<br>in Inside Delta mode. | Protection active in normal set <sup>(3)</sup>                                                     | Protection active in high set <sup>(3)</sup>                                         |  |
| OVERLOAD TRIP protection.                            | OVERLOAD TRIP will be active<br>after Run LED is Lit.<br>(Motor is at full voltage) <sup>(4)</sup> | OVERLOAD TRIP will be active<br>after MAX. START TIME has<br>elapsed. <sup>(4)</sup> |  |

### Notes:

(1) Setting the INITIAL VOLTAGE to lower than 10% is not practical for loaded motors.

(2) Refer to section 7.6.8 page 40. See PHASE LOSS protection and refer to the warning below.

(3) Refer to section 9 page 55. See O/C or WRONG CON protection.

(4) In order to avoid OVERLOAD TRIP in special cases (very high inertia loads), where at the end of the acceleration process, although motor is at full voltage (Run LED is Lit) and the current does not reduce to nominal, set WIDER SETTINGS to ENABLE causing the OVERLOAD TRIP to be active only after MAX. START TIME has elapsed.

| WARNING!<br>Operator's<br>responsibility! | <ol> <li>WIDER SETTINGS are for use in very special applications only!</li> <li>Do not set WIDER SETTINGS to ENABLE unless RVS-DX is significantly larger than the motor! When using WIDER SETTINGS for the RVS-DX you must be extremely careful to avoid damaging the motor or RVS-DX.</li> <li>Only cancel PHASE LOSS protection when the operator is sure that no real phase loss exists and PHASE LOSS protection is activated. This situation can occur in rare cases when there is no real fault but the RVS-DX recognizes unusual behaviour like when THDV (Total Harmonic Distortion in Voltage) in the network is high.</li> <li>If this is a true case of PHASE LOSS then after cancelling PHASE LOSS protection the motor will single phase and most likely be tripped by the over load protection mechanism.</li> </ol> |
|-------------------------------------------|----------------------------------------------------------------------------------------------------|
|-------------------------------------------|----------------------------------------------------------------------------------------------------|

### 7.6.8 Fault Parameters – page 6

| FAULT PARAMETERS        | Displays in MAXIMIZED MODE only                                                                                                    |                                                            |                                                                                                    |  |  |
|-------------------------|----------------------------------------------------------------------------------------------------|------------------------------------------------------------|----------------------------------------------------------------------------------------------------|--|--|
|                         | (ref                                                                                                    | er to section 7.6.3                                        | 3 on page 27 for changing mode)                                                                                                    |  |  |
| Display and default     | Range                                                                                                    | Description                                                | Remarks                                                                                                    |  |  |
| PHASE LOSS Y/N<br>YES   | YES<br><u>Note:</u><br>Range can be<br>extended to<br>YES/ <b>NO</b> by<br>using the<br>WIDER<br>SETTING as<br>described in<br>section 7.6.7<br>page 38. | Sets PHASE<br>LOSS trip                                    | <ul> <li>PHASE LOSS protection trips the RVS-D when 1 or 2 phases are missing.</li> <li>Notes:</li> <li>If RVS-DX trips on PHASE LOSS do the following: <ul> <li>(1) Verify that phase voltages are within the required range of the voltages.</li> <li>(2) If you are sure that no real phase lose exists, you can set PHASE LOSS Y/N protection to NO.</li> <li>This situation can occur in rare cases wh there is no real fault but the RVS-DX recognizes unusual behaviour like when Total Harmonic Distortion in Voltage</li> <li>(THDV) in the network is high.</li> <li>(3) If this is a true case of PHASE LOSS Y/N protection to NO the motor will single pha and most likely be tripped by the over load protection mechanism.</li> <li>(4) Phase loss might not be detected in motor operating under a light load.</li> </ul> </li> </ul> |  |  |
| PHASE SEQ. Y/N<br>NO    | NO/YES                                                                                                    | Sets PHASE<br>SEQUANCE<br>trip                             | When RVS-DX is connected "Inside-Delta",<br>PHASE SEQUANCE protection is always<br>activated.                                                                                                    |  |  |
| INSULATION ALARM<br>OFF | OFF,<br>0.2–5Mohm                                                                                                    | Sets<br>INSULATION<br>ALARM level.                         | Consult factory for availability.                                                                                                    |  |  |
| INSULATION TRIP<br>OFF  | OFF,<br>0.2–5Mohm                                                                                                    | Activates<br>INSULATION<br>ALARM trip.                     | Consult factory for availability.                                                                                                    |  |  |
| AUTO RESET<br>NO        | NO/YES                                                                                                    | Sets starter's<br>AUTO RESET<br>mode of<br>operation.      | Starter can be automatically reset for<br>UNDER VOLTAGE and PHASE LOSS<br>faults.<br>(Refer to section 7.6.3 on page 27 for<br>details on adjusting UNDER VOLTAGE and<br>PHASE LOSS faults)<br>To start the motor after UNDER VOLTAGE<br>and PHASE LOSS faults have disappeared,<br>stop the START signal to terminal B1 and<br>recommence the signal to terminal B1.<br>AUTO RESET function has a non-<br>programmed time delay of 60 seconds.                                                                                                    |  |  |
| THERMISTOR TYPE<br>PTC  | PTC/NTC                                                                                                    | Sets input<br>THERMISTOR<br>TYPE                           | Available only when analog card is installed.                                                                                                    |  |  |
| THERMISTOR TRIP<br>OFF  | OFF,<br>0.1–10Kohm                                                                                                    | Sets starter's<br>THERMISTOR<br>TRIP mode of<br>operation. |                                                                                                    |  |  |
| UNDER CUR. RESET<br>OFF | 10–120min.,<br>OFF.                                                                                                    | Sets starter's<br>UNDER                                    | Starter can be automatically reset for UNDER CURRENT fault. (Refer to section                                                                                                    |  |  |

| FAULT PARAMETERS                 | Displays in MAXIMIZED MODE only |                                                       |                                                                                                    |  |  |  |
|----------------------------------|---------------------------------|-------------------------------------------------------|----------------------------------------------------------------------------------------------------|--|--|--|
| _ **** _                         | (ref                            | (refer to section 7.6.3 on page 27 for changing mode) |                                                                                                    |  |  |  |
| Display and default              | Range                           | Description                                           | Remarks                                                                                                    |  |  |  |
| values                           |                                 |                                                       |                                                                                                    |  |  |  |
|                                  |                                 | CURRENT<br>RESET time<br>delay.                       | 7.6.3 on page 27 for details on adjusting<br>UNDER CURRENT TRIP)<br>To start the motor after UNDER CURRENT<br>fault has disappeared, stop the START<br>signal to terminal B1 and recommence the<br>signal to terminal B1.<br>A time delay (After START signal is<br>stopped) can be programmed to activate<br>the UNDER CURRENT RESET time. |  |  |  |
| STORE ENABLE<br>FAULT PARAMETERS |                                 |                                                       | Same as STORE ENABLE MAIN<br>PARAMETERS on page 29.                                                                                                    |  |  |  |

| I/O PROGRAMMING                      | Displays in MAXIMIZED MODE only<br>(refer to section 7.6.3 on page 27 for changing mode) |                                                   |                                                                                                    |  |  |  |
|--------------------------------------|------------------------------------------------------------------------------------------|---------------------------------------------------|----------------------------------------------------------------------------------------------------|--|--|--|
| Display and default                  | Range         Description         Remarks                                                |                                                   |                                                                                                    |  |  |  |
| values                               |                                                                                          |                                                   |                                                                                                    |  |  |  |
| PROG. INPUT C1<br>REMOTE RESET       | START/STOP;<br>REMOTE RESET;                                                             | Sets<br>TERMINAL                                  | Refer to section 7.6.9.1 on page 43.                                                                                                    |  |  |  |
|                                      | EXTERNAL FAULT;<br>SLOW SPD/REVERSE;<br>GEN. START/STOP;<br>DUAL ADJUSTMENT;             | C1 function                                       |                                                                                                    |  |  |  |
| FAULT RELAY TYPE<br>FAULT            | FAULT,<br>FAULT – FAIL SAFE                                                              | Sets FAULT<br>RELAY mode<br>of operation.         | When configured to FAULT the internal relay is energized upon fault.                                                                                                    |  |  |  |
|                                      |                                                                                          |                                                   | When configured to FAULT-FAIL<br>SAFE the relay is <u>de</u> -energized<br>upon fault. In this mode, while<br>normal operation, the fault relay is<br>energized.<br>Relay will also <u>de</u> -energize upon<br>control power outage.                                                                                                    |  |  |  |
| PROG. AUX. RELAY<br>IMMEDIATE        | IMMEDIATE/<br>END OF ACCEL.                                                              | Sets starter's<br>AUX. RELAY<br>mode of           | When configured to IMMEDIATE<br>– the AUX. RELAY closes its<br>contact at start signal (after                                                                                                    |  |  |  |
| RELAY ON DELAY<br>0 SEC.             | 0–60sec.                                                                                 | Sets starter's<br>AUX. RELAY<br>on delay<br>time. | elapsed) and open its contact at<br>the end of deceleration time (if<br>any) (after programmed "off delay"<br>time has elapsed).                                                                                                    |  |  |  |
| RELAY OFF DELAY<br>0 SEC.            | 0–60sec.                                                                                 | Sets starter's<br>AUX. RELAY<br>off delay time    | When configured to END OF<br>ACCELthe AUX. RELAY closes<br>its contact at end of soft start<br>(after programmed "on delay" time<br>has elapsed) and open its contact<br>at the beginning of soft stop (if<br>any) (after programmed "off delay"<br>time has elapsed).                                                                                         |  |  |  |
| AN. OUT PARAMETER<br>I, 0200% OF FLA | I, 0200% OF FLA<br>P, 0200% OF Pn<br>POWER FACTOR                                        | Sets<br>ANALOG<br>OUTPUT<br>mode of<br>operation. | Available only when analog card<br>is installed.<br>When analog card is installed, full<br>scale of the readings (20mA or<br>10V as per dip-switches settings)<br>are related to 200%FLA. (2x rated<br>motor current) or 200% of rated<br>power or POWER FACTOR.<br><u>Note:</u><br>POWER FACTOR & POWER<br>measurement only available in<br>RVS-DX58A and up. |  |  |  |
| STORE ENABLE<br>I/O PROG. PARAM.     |                                                                                          |                                                   | Same as STORE ENABLE MAIN<br>PARAMETERS on page 29.                                                                                                    |  |  |  |

# 7.6.9 I/O Programming Parameters – page 7

# 7.6.9.1 **PROG. INPUT C1**

Terminal C1 can be programmed to operate in various modes:

| TERMINAL C1         | Description                                                               |  |  |  |
|---------------------|---------------------------------------------------------------------------|--|--|--|
| programmed function |                                                                           |  |  |  |
| START/STOP          | C1 is a maintained stop input to the RVS-DX, while B1 is a momentary      |  |  |  |
|                     | start input to the RVS-DX.                                                |  |  |  |
| REMOTE RESET        | C1 is used as REMOTE RESET to reset all RVS-DX faults.                    |  |  |  |
|                     | The RESET command will take affect only if START command is               |  |  |  |
|                     | stopped.                                                                  |  |  |  |
| EXTERNAL FAULT      | C1 is used as an input to the RVS-DX enabling the user to stop the        |  |  |  |
|                     | motor in case of an external fault. When C1 is closed motor will stop     |  |  |  |
|                     | and Fault LED will lit.                                                   |  |  |  |
| SLOW SPD/REVERSE    | While C1 is in "ON", the motor will start slow speed forward.             |  |  |  |
|                     | If C1 is moved to "OFF" (while RVS-DX still in "ON"), the motor will slow |  |  |  |
|                     | speed reverse. For adjusting the SLOW SPEED TORQUE and MAX.               |  |  |  |
|                     | SLOW SPEED TIME refer to section 7.6.7 on page 38.                        |  |  |  |
|                     |                                                                           |  |  |  |
|                     | It is not possible to start the motor in "SLOW SPEED" REVERSE".           |  |  |  |
| GEN. START/STOP     | C1 is used to load start & stop parameters from the D. ADJ:               |  |  |  |
|                     | GENERATOR                                                                 |  |  |  |
|                     | PARAMETERS Page.                                                          |  |  |  |
|                     | In this mode of operation the RVS-DX will start the motor even though     |  |  |  |
|                     | "WRONG CONNECTION" failure occurs.                                        |  |  |  |
|                     | Refer to section 7.6.6 on page 37.                                        |  |  |  |
| DUAL ADJUSTMENT     | C1 is used to load start & stop parameters from the DUAL                  |  |  |  |
|                     | ADJUSTMENT PARAMETERS Page.                                               |  |  |  |
|                     | Refer to section 7.6.6 on page 37.                                        |  |  |  |

### 7.6.10 Comm. Parameters – page 8- Applicable with Optional Modbus & DeviceNet Comm.

<u>Note</u>: When DeviceNet option is required an external unit, DeviceNet to Modbus Gateway is required. This gateway is connected via 2 wires to the optional Modbus terminals.

| COMM.PARAMETERS                  | Displays in MAXIMIZED MODE only |                                                                                                    |  |  |
|----------------------------------|---------------------------------|----------------------------------------------------------------------------------------------------|--|--|
| _ **** _                         | (re                             | efer to section 7.6.3 on page 27 for changing mode)                                                                                                    |  |  |
| Display and default<br>values    | Range                           | Description                                                                                                    |  |  |
| COMM. PROTOCOL<br>MODBUS         | MODBUS                          | Sets RVS-DX communication PROTOCOL.<br>Applicable when the optional communication card is installed.                                                                                                    |  |  |
| BAUD RATE<br>9600 (MODBUS)       | 1200, 2400,<br>4800, 9600       | Sets RVS-DX BAUD RATE.                                                                                                    |  |  |
| PARITY CHECK<br>EVEN             | EVEN,<br>ODD,<br>NO             | Sets RVS- DX communication PARITY CHECK.                                                                                                    |  |  |
| SERIAL LINK NO.<br>OFF           | OFF,1 – 247                     | Sets RVS- DX communication SERIAL LINK NO.<br><u>Note</u> : If optional, external DeviceNet to Modbus Gateway is<br>supplied set this parameter to 1.                                                                                                    |  |  |
| S. LINK PAR. SAVE<br>DISABLE     | ENABLE/<br>DISABLE              | Enables parameters modification via serial communication<br><b>Note</b> : If optional, external DeviceNet to Modbus Gateway is<br>supplied set this parameter to ENABLE/DISABLE as<br>required.                                                                                                    |  |  |
| SER. LINK CONTROL<br>DISABLE     | ENABLE/<br>DISABLE              | Enables start, stop, reset etc via serial communication.<br><u>Note</u> : If optional, external DeviceNet to Modbus Gateway is<br>supplied set this parameter to ENABLE/DISABLE as<br>required.                                                                                                    |  |  |
| MODBUS TIME OUT<br>OFF           | 0.1-60<br>SEC., OFF             | Sets MODBUS TIME OUT. If no valid Modbus<br>communication during MODBUS TIME OUT, the HRVS-DN<br>will trip.<br>Trip occurs only if the following conditions exist:<br>• SER. LINK CONTROL is set to ENABLE<br>• SERIAL LINK NO. is not set to OFF<br>If MODBUS TIME OUT is set to OFF protection is disabled. |  |  |
| FRONT COM ADDRES<br>OFF          | OFF,1 – 247                     | Future enhancement                                                                                                    |  |  |
| STORE ENABLE<br>COMM. PARAMETERS |                                 | Same as STORE ENABLE MAIN PARAMETERS on page 29.<br><u>Note:</u><br>After changing communication parameters and storing them, control power must be switched off and on to load new communication parameters.                                                                                                 |  |  |

# 7.6.11 Comm. Parameters – page 8 - Applicable with Optional Profibus Comm.

| COMM.PARAMETERS                 | Displays in MAXIMIZED MODE only |                                                               |  |
|---------------------------------|---------------------------------|---------------------------------------------------------------|--|
| - **** -<br>Display and default | (re                             | erer to section 7.6.3 on page 27 for changing mode)           |  |
| values                          | Range                           | Description                                                   |  |
| COMM. PROTOCOL                  | PROFIBUS                        | Sets RVS-DX communication PROTOCOL.                           |  |
| PROFIBUS                        | -                               | Applicable when the optional communication card is installed. |  |
| BAUD RATE                       |                                 | User can not change BAUD RATE value.                          |  |
| AUTO (PROFIBUS)                 |                                 | Max. rate is 12 mega bit per second (MBPS).                   |  |
| PARITY CHECK                    |                                 | User can not change PARITY CHECK settings.                    |  |
|                                 |                                 |                                                               |  |
| PROFI. NETWORK ID               | OFF,1 – 126                     | Sets the Profibus network ID.                                 |  |
| OFF                             |                                 | When set to OFF the Profibus card will not function.          |  |
| S. LINK PAR. SAVE               | ENABLE/                         | Enables parameter modification via serial communication       |  |
| DISABLE                         | DISABLE                         |                                                               |  |
| SER. LINK CONTROL               | ENABLE/                         | Enables start, stop, reset etc via serial communication       |  |
| DISABLE                         | DISABLE                         |                                                               |  |
| MODBUS TIME OUT                 | OFF                             | Do not change this parameter! Must be set to OFF.             |  |
| OFF                             | -                               |                                                               |  |
| FRONT COM ADDRES                | OFF,1 – 247                     | Future enhancement                                            |  |
|                                 |                                 |                                                               |  |
| STORE ENABLE                    |                                 | Same as STORE ENABLE MAIN PARAMETERS on page                  |  |
| COMM. PARAMETERS                |                                 | 29.<br>Noto:                                                  |  |
|                                 |                                 | After changing communication parameters and storing them      |  |
|                                 |                                 | control power must be switched off and on to load new         |  |
|                                 |                                 | communication parameters.                                     |  |

### 7.6.12 Statistical Data – page 9

| STATISTICAL DATA                                                                                                    | Displays in MINIMIZED MODE and MAXIMIZED MODE |                                                                                                    |  |
|----------------------------------------------------------------------------------------------------|-----------------------------------------------|----------------------------------------------------------------------------------------------------|--|
| Display and default values                                                                                                    | Range                                         | Description                                                                                                    |  |
| TOTAL ENERGY<br>0 KWH                                                                                                    |                                               | Displays total energy drawn by the motor in KWH.<br><u>Note:</u><br>Reading available in RVS-DX58A and up.         |  |
| LAST STRT PERIOD<br>NO DATA                                                                                                    |                                               | Displays last starting time in seconds.<br>Starting time is the duration until motor's current reaches<br>nominal. |  |
| LAST STRT MAX I<br>NO DATA                                                                                                    |                                               | Displays last starting maximum starting current.                                                                   |  |
| TOTAL RUN TIME<br>0 HOURS                                                                                                    |                                               | Displays Motor's total run time.                                                                                   |  |
| TOTAL # OF START<br>0                                                                                                    |                                               | Displays total number of starts.                                                                                   |  |
| LAST TRIP<br>NO DATA                                                                                                    |                                               | Displays motor's last trip cause.                                                                                  |  |
| TRIP CURRENT<br>0 % OF FLA                                                                                                    |                                               | Displays motor's current when motor was tripped by the RVS-<br>DX.                                                 |  |
| TOTAL # OF TRIPS<br>0                                                                                                    |                                               | Displays total number of trips.                                                                                    |  |
| PREVIOUS TRIP -2<br>NO DATA<br>PREVIOUS TRIP -3<br>NO DATA<br>PREVIOUS TRIP -4<br>NO DATA<br>PREVIOUS TRIP -5<br>NO DATA<br>PREVIOUS TRIP -6<br>NO DATA<br>PREVIOUS TRIP -7<br>NO DATA<br>PREVIOUS TRIP -7<br>NO DATA<br>PREVIOUS TRIP -8<br>NO DATA<br>PREVIOUS TRIP -9 |                                               | Displays the motor's trip history.                                                                                 |  |
| NO DATA                                                                                                    |                                               |                                                                                                    |  |

### 7.7 Non adjustable protection anf fault Resetting

### 7.7.1 Phase loss (and Under / Over Frequency)

Becomes operational when starter is energized and protects motor from single phasing. Trips the starter when 1 or 2 phases are missing for more than 1 sec.

Starter will also trip when frequency is less than 45 or greater than 65Hz.

### Note:

Phase loss might not be detected in lightly loaded motors.

### 7.7.2 **Phase Sequence**

Becomes operational when starter is energized, provided this protection has been activated, trips the starter when phase sequence is wrong.

Refer to section 7.6.8 on page 40 parameter PHASE SEQ. Y/N.

### 7.7.3 Shorted SCR or Wrong Connections

Becomes operational after start signal. Trips if motor is not properly connected to starter's Load terminals, when Internal disconnection in the motor winding is detected, or when one or more SCRs have been shorted.

### 7.7.4 Heat-sink Over Temperature

Thermal sensors are mounted on the Heat-sink and trip the starter when temperature rises above 85°C.

| WARNING! | The over temperature protection is designed to operate under normal conditions e.g. in the event of extended low overload, insufficient ventilation – fan stoppage or air flow blockage.<br>Incorrect starter selection, frequent starting at max. conditions, or repeated starting under fault conditions can cause SCR's overheating and failure before |
|----------|----------------------------------------------------------------------------------------------------|
|          | the heat-sink reaches 85°C to trip the thermal sensors.                                                                                                    |

### 7.7.5 **External Fault**

If Aux. Input contact - C1 is programmed as an External Fault (Refer to section 7.6.9.1 on page 43 for details on programming Input C1), the RVS-DX will trip if contact closes for more than 2 sec. External Fault becomes operational when starter is energized.

### 7.7.6 Fault and Reset

When any of the protections operate, the starter locks in a fault condition, disabling thyristors firing. Fault LED lights up, fault description is displayed on the LCD and Fault Relay operates.

For local resetting, after fault has been removed, press Reset key.

Remote resetting can be done through Aux. Input, if programmed as REMOTE RESET. (Refer to section 7.6.9.1 on page 43 for details on programming Input C1)

When Fault occurs, followed by a voltage outage, fault condition is latched and reappears upon voltage restoration.

### Note:

Resetting (Local, Remote, Serial Link or Auto Reset) is not possible as long as **Start** signal exists.

### 7.7.7 **Auto Reset**

UNDER VOLTAGE and PHASE LOSS, faults can be set to Auto-Reset (Refer to section 7.6.8 on page 40). The starter will reset itself 60 seconds after voltage was fully restored provided no start signal exists. UNDER CURRENT fault can be set to Auto-Reset (Refer to section 7.6.8 on page 40). The starter will reset itself when a programmed time delay has elapsed provided no start signal exists.

The starter will reset itself when a programmed time delay has elapsed provided no start signal exists.

# 7.8 Timing Occurrence Table

| Timing And Occurrence                                                                         |              | Active During |                         |                         |  |
|-----------------------------------------------------------------------------------------------|--------------|---------------|-------------------------|-------------------------|--|
|                                                                                               |              | Run           | Stop                    | Soft<br>Stop            |  |
| Too many starts with Start Inhibit period                                                     | $\checkmark$ |               |                         |                         |  |
| Electronic Overload with Curve selection                                                      | $\checkmark$ | $\checkmark$  |                         |                         |  |
| O/C Shear Pin (Jam)                                                                           |              |               |                         |                         |  |
| Starter Protection – trip immediately at 850% FLC                                             | $\checkmark$ | $\checkmark$  |                         | $\checkmark$            |  |
| Motor Protection – trip function                                                              |              |               |                         |                         |  |
| During Start – factory set at 850% FLA in less than 1 cycle (*).                              | $\checkmark$ |               |                         | $\checkmark$            |  |
| During Run – adjust. 100 – 300% FLA within 1 cycle (*).                                       |              | $\checkmark$  |                         |                         |  |
| Under current adjustable time delay                                                           |              | $\checkmark$  |                         |                         |  |
| Phase Loss                                                                                    |              | $\checkmark$  |                         | $\checkmark$            |  |
| Phase sequence                                                                                | $\checkmark$ |               |                         |                         |  |
| <b>Under voltage</b> with adjustable time delay. Time delay is override in case of "No-Volt". |              |               |                         | $\checkmark$            |  |
| Over voltage with adjustable time delay                                                       | $\checkmark$ | $\checkmark$  |                         | $\checkmark$            |  |
| Long start time (Stall protection)                                                            |              |               |                         |                         |  |
| Shorted SCR or Wrong connection                                                               | $\checkmark$ |               |                         | $\checkmark$            |  |
| External fault – input from a N.O. contact                                                    | $\checkmark$ | $\checkmark$  |                         | $\checkmark$            |  |
| SCR protection by Metal Oxide Varistors (MOV)                                                 | $\checkmark$ | $\checkmark$  | $\checkmark$            | $\checkmark$            |  |
| Starter over-temperature                                                                      |              | $\checkmark$  | $\checkmark$            | $\checkmark$            |  |
| Starter internal test, when "On" LED is lit.                                                  |              | $\checkmark$  | $\overline{\mathbf{v}}$ | $\overline{\mathbf{v}}$ |  |
| Motor Insulation test - Not Available (Consult Factory)                                       |              |               | $\checkmark$            |                         |  |
| Motor Thermistor – Not Available (Consult Factory)                                            |              |               |                         |                         |  |

### 8. STARTING PROCEDURE

### Note:

It is necessary to connect a motor to load terminals otherwise S.SCR or WRONG CONNECTION Protection is activated. Other loads such as light bulbs, resistors, etc. may also cause WRONG CONNECTION Fault.

| 1 | When mains voltage is connected to the RVS-DX, even if control voltage<br>is disconnected, full voltage may appear on the starter load terminals.<br>Therefore, for isolation purposes, it is necessary to connect an isolating<br>device before (upstream) the starter. |  |  |
|---|----------------------------------------------------------------------------------------------------|--|--|
| 2 | Power factor correction capacitors or overvoltage protection devices must<br>not be installed on starters load side. When required, install it on starter's<br>line side.                                                                                                |  |  |
| 3 | When using "Inside delta" connection, wrong connection of the starter or the motor, will seriously damage the motor; therefore make sure motor is connected properly!                                                                                                    |  |  |
| 4 | Do not interchange line and load connections                                                                                                    |  |  |
| 5 | Before starting the motor verify its rotation direction. If needed, disconnect the rotor from the mechanical load and verify the right rotation direction.                                                                                                    |  |  |
| 6 | Prior to Start up procedure make sure that line voltage and control voltage match the ones shown on the starter's name plate.                                                                                                    |  |  |
| 7 | When start signal is initiated and a motor is not connected to load terminals, the SHORT SCR or WRONG CONNECTION protection will be activated.                                                                                                    |  |  |

### 8.1 Setting control voltage on-site RVS-DX8A-170A

Control voltage can be modified on-site for models 8A to 170A. See drawings below for jumper arrangement for 115/230V control voltages.

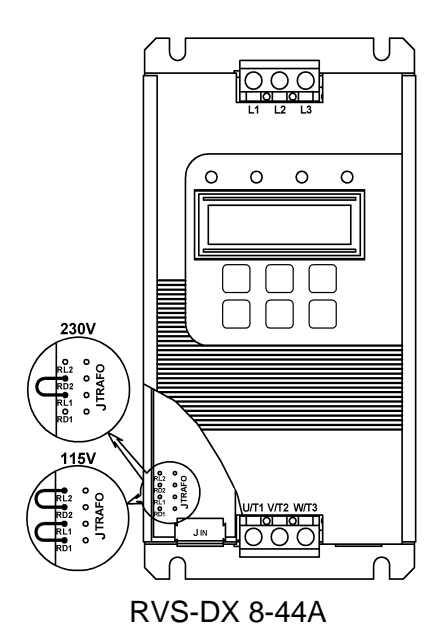

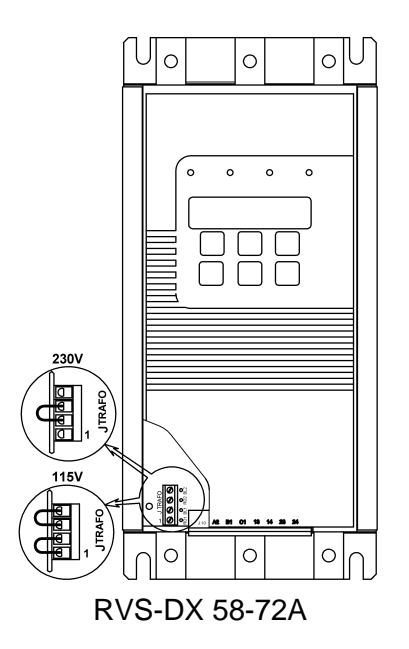

### Note:

Pictures show RVS-DX8-44A & RVS-DX 58-72A.

### 8.2 Standard starting procedure

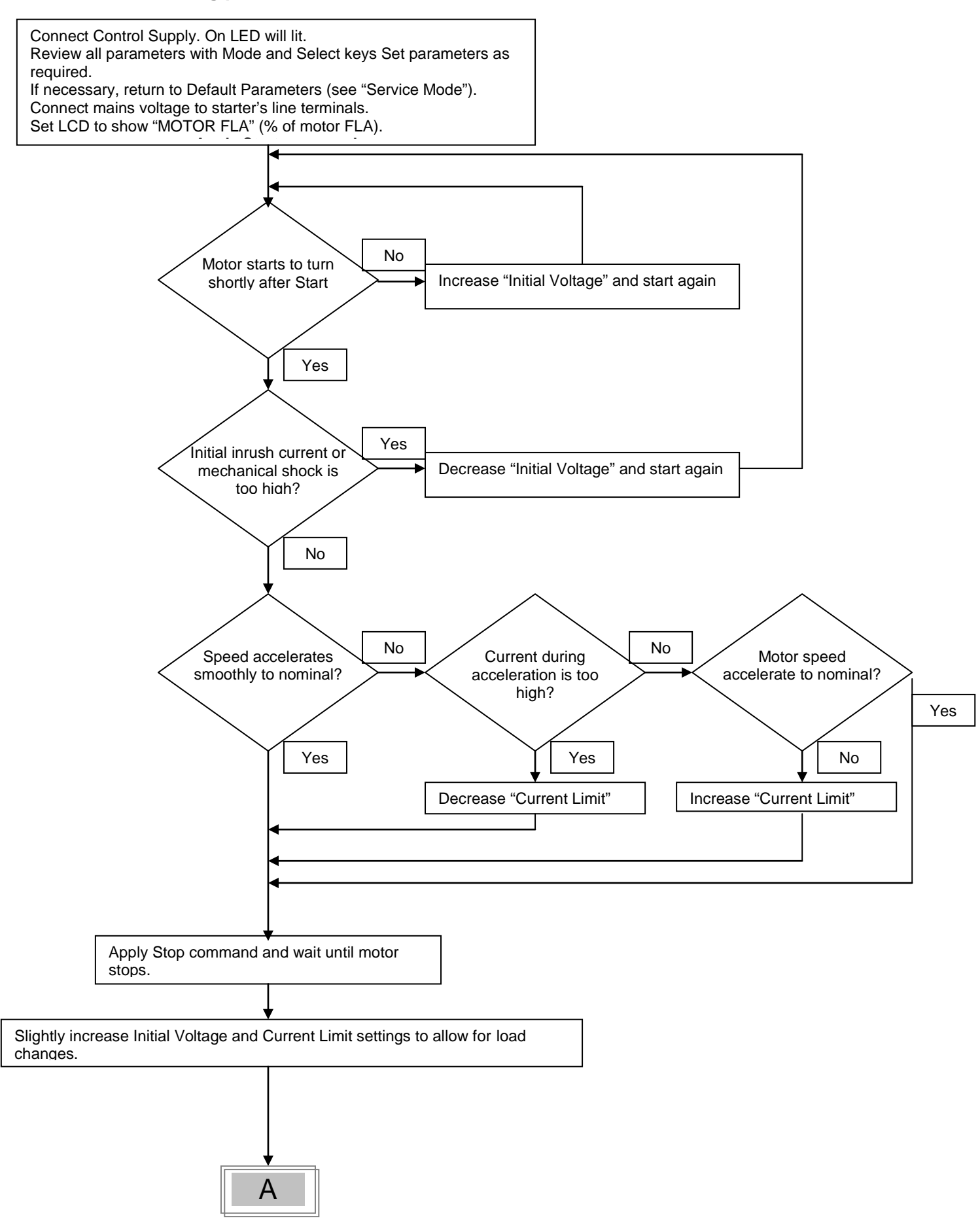

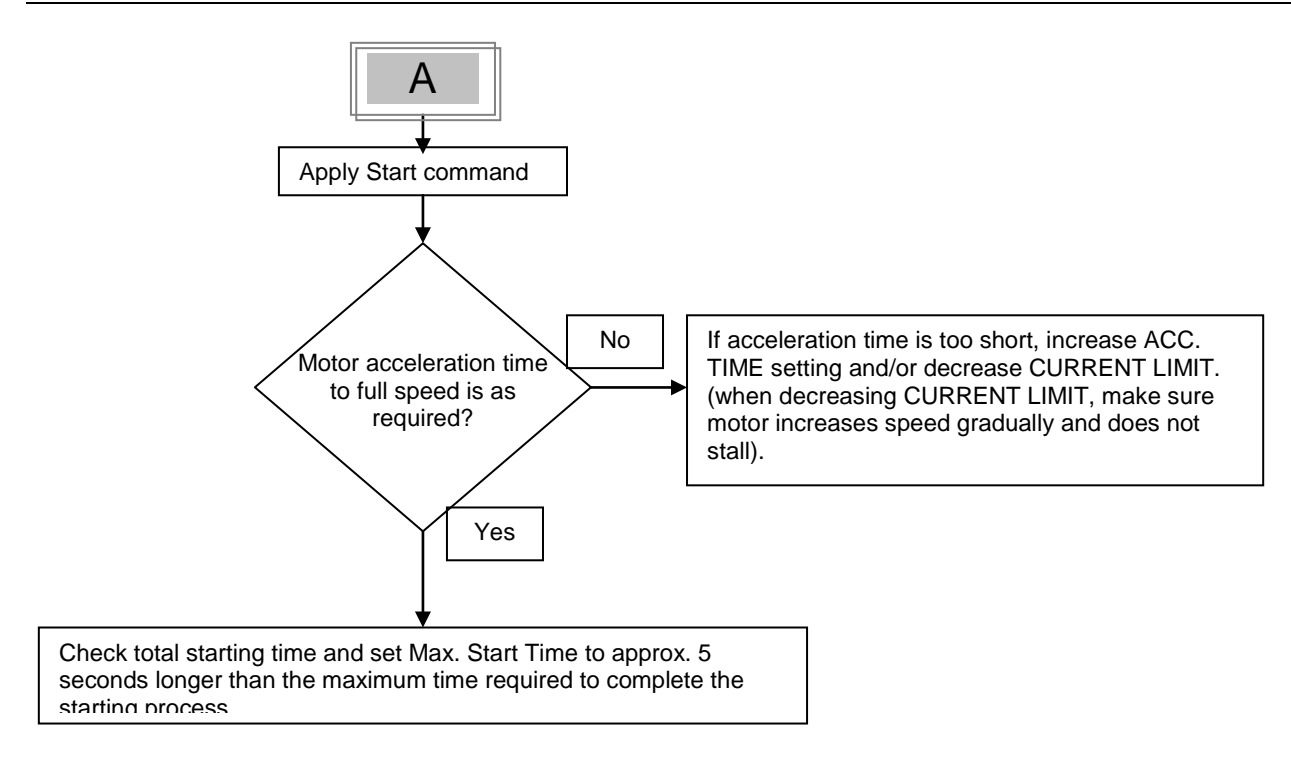

### 8.3 Examples of starting curves

### 8.3.1 Light Loads-Pumps, Fans, etc.

| INITIAL VOLTAGE   | <ul> <li>– set to 30% (Factory Default)</li> </ul> |
|-------------------|----------------------------------------------------|
| CURRENT LIMIT     | – set 300%                                         |
| ACCELERATION TIME | – set 5 sec                                        |

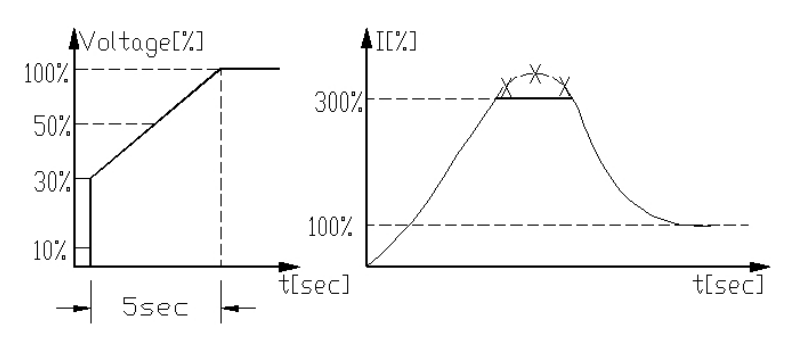

Voltage quickly increases to the INITIAL VOLTAGE value and then gradually ramps-up to nominal. Current simultaneously and smoothly increases to reach CURRENT LIMIT setting or less, before smoothly decreasing to the operating current. Motor speed will accelerate to full speed quickly and smoothly.

### 8.3.2 High Inertia Loads – Fans, Centrifuges, etc

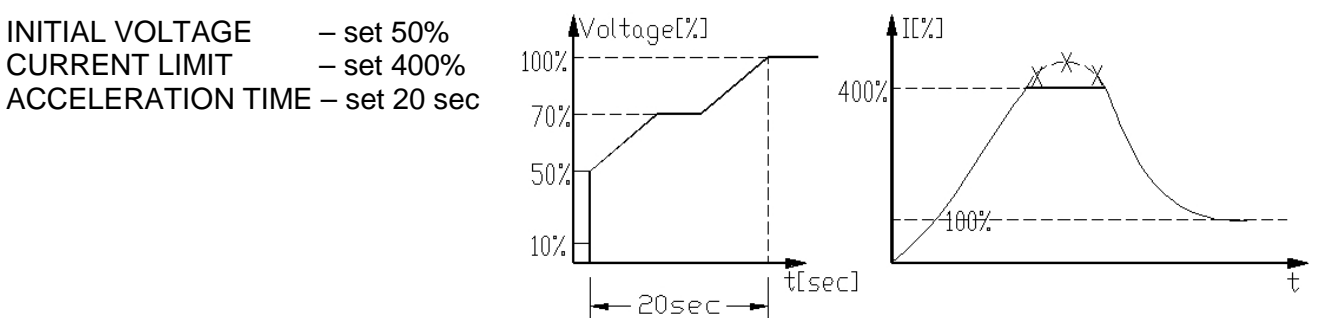

Voltage and current increase until current reaches CURRENT LIMIT. The voltage is held at this value until motor is close to nominal speed, then current will begin to decrease. The RVS-DX continues to ramp-up the voltage until reaching nominal. Motor speed smoothly accelerates to full speed.

### 8.3.3 Special starting – Using Dual Adjustment

For using DUAL ADJUSTMENT automatically, connect AUX. RELAY in series to Aux. Input as shown in section 8.3.3.1 on page 53.

Program PROG. AUX. RELAY to IMMEDIATE and program RELAY ON DELAY to tx.

Program PROG. INPUT C1 to DUAL ADJUSTMENT.

Program Standard parameters and DUAL ADJUSTMENT parameters as shown in the table below.

Using t o starting characteristics, the starter will accelerate to reach 200% current limit. After tx (PROG. AUX. RELAY DELAY) voltage to PROG. INPUT C1 is switched on, using the DUAL ADJUSTMENT characteristic to complete acceleration.

Useful to prevent initial high acceleration. (Applications: Submersible pumps, Drum fans with resonating frequency, etc).

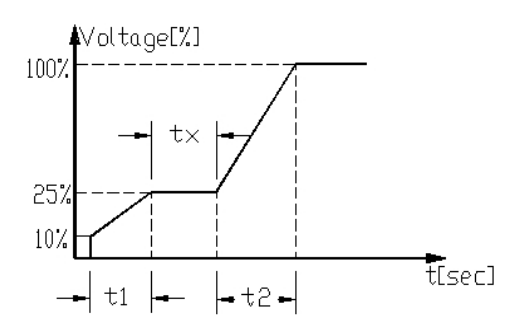

|                        | Standard Parameter | Dual Adjustment Parameter |
|------------------------|--------------------|---------------------------|
| INITIAL VOLTAGE        | 10%                | 25%                       |
| ACCELERATION TIME      | t1 = 2-30 sec      | t2 = 2-30 sec             |
| CURRENT LIMIT          | 200%               | 300-400%                  |
| PROG. AUX. RELAY DELAY | tx = 1-60 sec.     |                           |

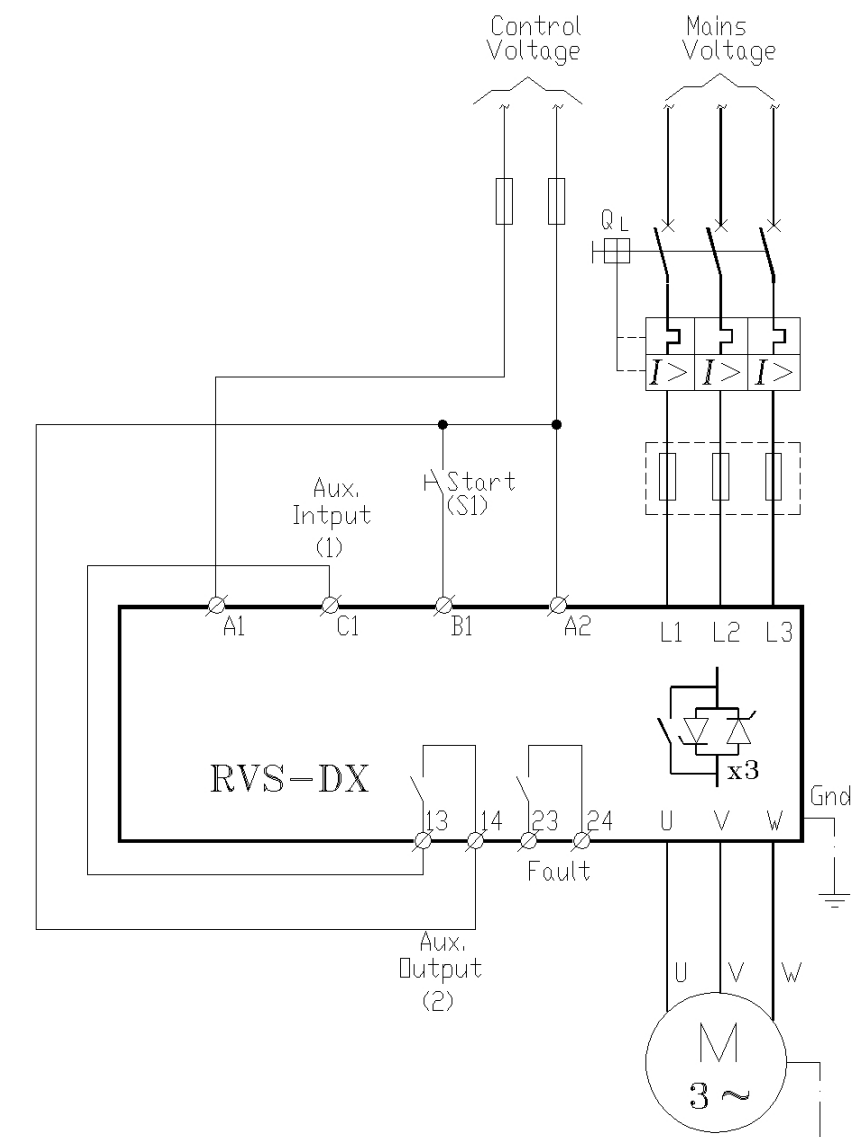

### 8.3.3.1 Special starting – Using Dual Adjustment – wiring scheme

### Notes:

(1) - Program PROG. INPUT C1 to DUAL ADJUST

(2) - Program PROG. AUX. RELAY to IMMEDIATE and program RELAY ON DELAY to tx. Refer to section 7.6.9 on page 42 for details on I/O programming.

### 8.3.4 Choosing a suitable Pump Curve (centrifugal Pumps)

### 8.3.4.1 Starting Curve

- Adjust MAIN PARAMETERS as necessary (FLA, FLC, etc..)
- Set STARTING CURVE, ACCELERATION TIME, CURRENT LIMIT, and INITIAL VOLTAGE to their default values (curve 0, 10 sec., 400% and 30% respectively).
- Start the pump while watching the pressure gauge as the pump starts and look for overshooting ("Pressure Surge") of the gauge needle above the target pressure. In case of over pressure, choose a peak torque reduction curve (Pump Control curve 1!).
- Set START CURVE 1!, increase ACCELERATION TIME to 15 seconds and reduce CURRENT LIMIT to 350%. Start the pump and watch the pressure gauge while the pump starts.
- In most cases, overshooting is reduced. If the overshoot persists, increase ACCELERATION TIME to 25 seconds (confirm with motor manufacturer) and try again.
- If the overpressure persists, increase START CURVE setting to 2!, or 3!, if necessary. Each
  increase in START CURVE setting will reduce the Peak Torque, thus, reducing the
  overpressure and preventing the "Pressure Surge" during start.
- To increase starting time above these maximums, employ "Special Starting" for these techniques (Consult factory).

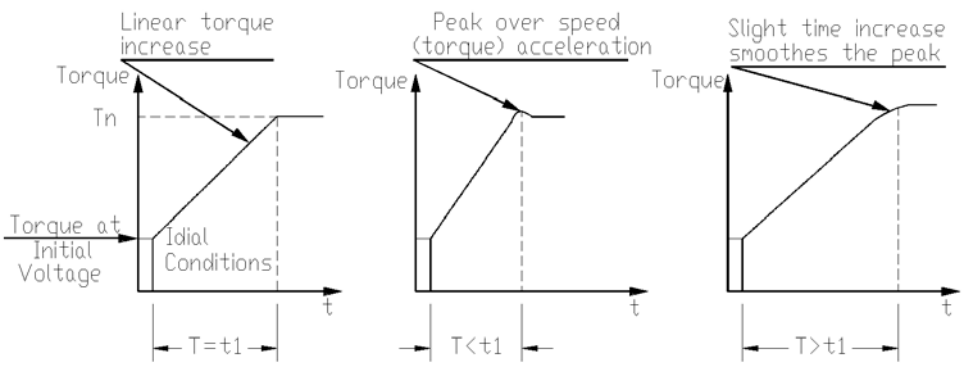

### 8.3.4.2 Stopping Curve

- Adjust MAIN PARAMETERS as necessary (FLA, FLC, etc..)
- Set STOP CURVE and DECELERATION TIME, to their default values (curve 0, 10 sec., respectively).
- Stop the pump, watching the pressure gauge and check valve as the pump stops. Look for overshooting ("Water Hammer") of the gauge (abruptly stops the pump and the motor).
- Select STOP CURVE 1, increase DECELERATION TIME to 15 seconds. Stop the pump and watch the pressure gauge and the rate of closing of the check valve as the pump stops. Abrupt stopping of the pump and motor will cause a loud audible noise emitted from the check valve.
- In most cases, "Water Hammer" is reduced. If the "Water Hammer" persists, increase the time to 25 seconds (confirm with motor manufacturer) and try again.
- If the "Water Hammer" persists, increase STOP CURVE setting to 2!, or 3!. Each increase in STOP CURVE will reduce the abrupt stop of the pump, thus, preventing the "Water Hammer" phenomenon.

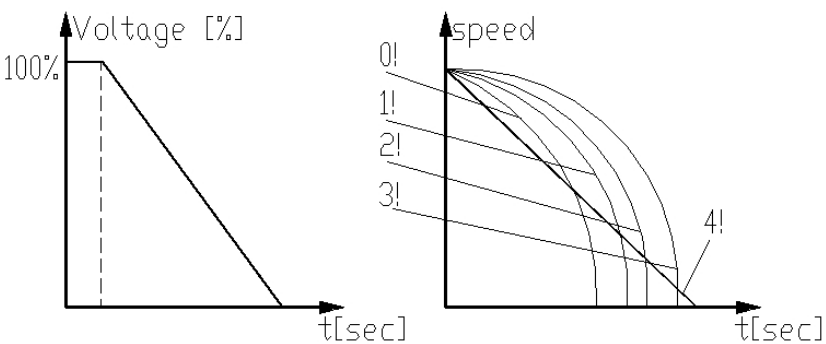

### 8.3.4.3 Final torque during soft-stopping a pump motor

While decelerating, the check valve may close before DECELERATION TIME has elapsed, thus, allowing current to flow through stator winding causing unnecessary heat. Select FINAL TORQUE sensitivity to 1, and stop the pump, confirm that current stopped flowing through the motor shortly after the check valve closed. If current still flows more than 3-5 seconds after check valve closure, increase FINAL TORQUE up to 10 if necessary, to stop current flow earlier

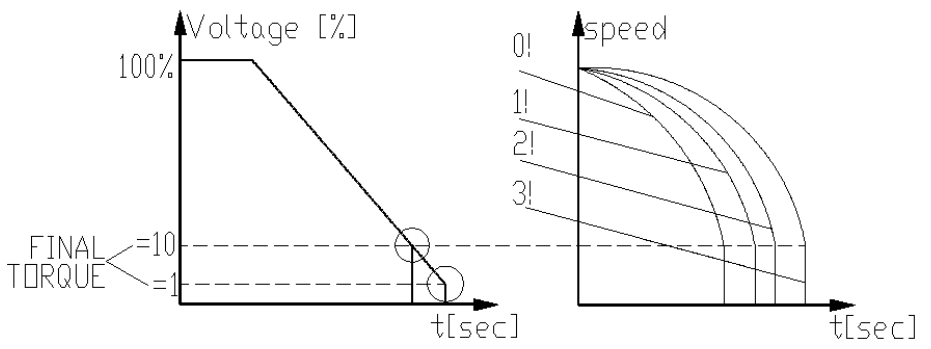

### 9. TROUBLE SHOOTING

Upon fault – motor stops, *Fault* LED lights and Fault Relay operates. The LCD shows TRIP: and fault description. (for example: TRIP: UNDER CURRENT).

| Fault Massage                                                                                                    | Cause and trouble shooting                                                                                                    |                                                                          |  |  |  |
|----------------------------------------------------------------------------------------------------|----------------------------------------------------------------------------------------------------|--------------------------------------------------------------------------|--|--|--|
| TOO MANY<br>STARTS                                                                                                    | Trips the starter if number of starts, during START PERIOD exceeds the preset number.                                                                                                    |                                                                          |  |  |  |
|                                                                                                    | Wait until motor and starter cool down – according to START INHIBIT setting.<br>For more information on adjusting START PERIOD and START INHIBIT refer to<br>section 7.6.4 on page 31.                                                                                                    |                                                                          |  |  |  |
| LONG START<br>TIME                                                                                                    | Trips the starter if output voltage does not reach nominal at the present MAX. START TIME.                                                                                                    |                                                                          |  |  |  |
|                                                                                                    | ngs. Increase INITIAL VOLTAGE,<br>crease ACCELERATION TIME as<br>ection 7.6.3 on page 27 (MAIN                                                                                                    |                                                                          |  |  |  |
|                                                                                                    | For more information on adjusting START PARAMATERS refer to section 7.6.4 or page 31.                                                                                                    |                                                                          |  |  |  |
| O/C – SHEAR<br>PIN                                                                                                    | Trips the starter when:<br>Instantaneously when current exceeds 8.5 x Starter FLC. (not programmable)<br>During starting when current exceed 8.5 x Motor FLA. (not programmable)<br>During running when current exceeds 100-300%.(programmable value)<br>O/C Shear-Pin has a programmable delay of 0-5 seconds where the starter detects<br>the fault and does not trip before time delay has elapsed (delay is override when<br>current reaches 8.5 x Starter FLC).                                                                                                    |                                                                          |  |  |  |
|                                                                                                    | Check that motor is not installed or Jammed.<br>Check FLA, FLC settings.<br>Check motor and cable connections.<br>Perform a "Megger" test to verify motor and<br>cable's condition.<br>For more information on FLC,FLA & O/C –<br>SHEAR PIN refer to section 7.6.3 on page 27<br>(MAIN PARAMETERS).                                                                                                    | CAUTION<br>Check that "Meger" maximum voltage<br>is no more than 500V !! |  |  |  |
| O/C or WRONG<br>CON.                                                                                                    | <ul> <li>Trips the soft RVS-DX when connected Inside Delta and Wrong connection or if over current is detected by the RVS-DX.</li> <li>Verify that the motor is not stalled or shorted and check cables and wiring. Verify that motor and RVS-DX are connected exactly as shown in section 4.3.9.2 page 13.</li> <li>If circuitry is 100% confirmed it is possible to start when WIDER SETTINGS are ENABLED. Refer to section 7.6.7 page 38. If a fault occurs again consult the factory. The operator is advised to try operating one time only. Note that it is useless to try starting in this mode more than once.</li> </ul> |                                                                          |  |  |  |
|                                                                                                    |                                                                                                    |                                                                          |  |  |  |
| OVERLOAD                                                                                                    | Trips the starter when current exceed the OVE register has filled up.                                                                                                    | RLOAD TRIP level and thermal                                             |  |  |  |
| Check FLA, FLC and Overload settings, check motor current, wait 15 min<br>motor and starter cool down before restarting.<br>For more information on FLC, FLA & OVERLOAD settings refer to sectic<br>page 27 (MAIN PARAMETERS). |                                                                                                    |                                                                          |  |  |  |

### 56 • TROUBLE SHOOTING

| Fault Massage               | Cause and trouble shooting                                                                                                    |
|-----------------------------|----------------------------------------------------------------------------------------------------|
|                             | Trips the starter when line current drops below the preset level for the preset time.                                                                                                    |
| CORRENT                     | Check UNDER CURRENT TRIP and TIME DELAY settings, check line currents<br>through L1, L2, L3.<br>For more information on UNDER CURRENT settings refer to section 7.6.3 on page                                                                                                    |
|                             | 27 (MAIN PARAMETERS).                                                                                                    |
| UNDER/NO<br>VOLTAGE         | Trips the starter when line voltage drops below the preset level for the preset time.                                                                                                    |
|                             | Check UNDER VOLTAGE TRIP and TIME DELAY settings, check line voltages on <i>L1, L2, L3. When voltage drops to zero, the starter trips immediately with no delay.</i> For more information on UNDER VOLTAGE settings refer to section 7.6.3 on page 27 (MAIN PARAMETERS).                                                                                                    |
|                             | Trips the starter when line voltage increases above a preset level for a preset time.                                                                                                    |
| VOLTAGE                     | Check OVER VOLTAGE TRIP and TIME DELAY settings, check line voltage on L1,                                                                                                    |
|                             | For more information on OVER VOLTAGE settings refer to section 7.6.3 on page 27 (MAIN PARAMETERS).                                                                                                    |
| PHASE LOSS                  | Trips the starter if 1 or 2 phases are missing.                                                                                                    |
|                             | • Check voltages are within the required range voltages and frequency is within the range of 45-65Hz.                                                                                                    |
|                             | <ul> <li>If all previous actions are do not solve the problem and the you are sure that<br/>no real phase loss exists, you can set PHASE LOSS Y/N protection to NO.<br/>This situation can occur in rare cases when there is no real fault but the RVS-<br/>DX recognizes unusual behaviour like when Total Harmonic Distortion in<br/>Voltage (THDV) in the network is high.</li> </ul> |
|                             | • If this is a true case of PHASE LOSS then after setting PHASE LOSS Y/N protection to NO the motor will single phase and most likely be tripped by the over load protection mechanism.                                                                                                    |
|                             | • Phase loss might not be detected in motor operating under a light load.                                                                                                    |
|                             | For PHASE LOSS protection setting refer to section 7.6.8 page 40.                                                                                                    |
| PHASE<br>SEQUENCE           | Trips the starter if line phase sequence is wrong.                                                                                                    |
|                             | Check line phase sequence, and if wrong, swap two wires on line side. If motor now                                                                                                    |
| S. SCR OR WR.<br>CONNECTION | Trips the starter when one or more motor phases are not properly connected to starter's load terminals, in case of internal disconnection in motor winding or if any SCR is short-circuited or when motor windings are shorted.                                                                                                    |
|                             | Check with an ohmmeter between L1-U, L2-V, L3-W; resistance > 20 KΩ.<br>Check for no voltage on terminals U, V, W (from parallel system or an independent<br>by-pass). SCRs may fail due to:<br>High short current not protected by proper fuses                                                                                                    |
|                             | <ul> <li>High voltage spikes not protected by proper external Varistors.</li> <li>Eroquent starting at maximum conditions or fault conditions</li> </ul>                                                                                                    |
|                             | <ul> <li>Frequent starting at maximum conditions of fault conditions.</li> <li>If required, may be eliminated by using generator mode (programming AUX. IN<br/>PROG INPLIT parameters accordingly)</li> </ul>                                                                                                    |
|                             | For more information on programming AUX. IN PROG INPUT refer to section 7.6.9 on page 42(I/O PROGRAMMING PARAMETERS).                                                                                                    |
|                             | Shorted SCR and Wrong Connection faults are not active in Generator mode.                                                                                                    |

| Fault Massage                     | Cause and trouble shooting                                                                                                    |
|-----------------------------------|----------------------------------------------------------------------------------------------------|
| OVER<br>TEMPERATURE               | Heat-sink over-temperature. Trips the starter when heat-sink temp. rises above 85°C.                                                                                                    |
|                                   | Check that motor starting is not too frequent.                                                                                                    |
| EXTERNAL<br>FAULT<br>In MAXIMIZED | Trips the starter when a N.O contact between Aux. input terminals 13, 14 closes for over two seconds.                                                                                                    |
| display Mode                      | Check contact position and cause of closure.<br>For more information on programming AUX. IN PROG INPUT refer to section 7.6.9 on page 42(I/O PROGRAMMING PARAMETERS).                                                                                    |
| SLOW SPEED<br>TIME                | Slow speed time is exceeded.                                                                                                    |
|                                   | Check the settings of MAX SLOW SP TIME.<br>For more information on programming MAX SLOW SP TIME refer to section 7.6.7 on<br>page 38 (SPECIAL FEATURES PARAMETERS).<br>Note:                                                                             |
|                                   | Motor and RVS-DX may be overheated when operating at slow speed for an extended period.                                                                                                    |
| WRONG<br>PARAMETERS               | Parameters not transferred from RAM to EEPROM or vice versa. After replacing the EPROM with a new software version or after power up.                                                                                                    |
|                                   | Press MODE and ▼ simultaneously, than press STORE and MODE simultaneously.<br>By doing that, you are loading factory defaults to the RVS-DX. Now program all<br>parameters into the RVS-DX like in a first start-up procedure.                           |
| MODBUS TIME<br>OUT                | (If Fault LED is on, press <b>Reset</b> after WRONG PARAMETERS).<br>If no valid Modbus communication during MODBUS TIME OUT, the HRVS-DN will<br>trip.                                                                                                   |
|                                   | <ul><li>Trip occurs only if the following conditions exist:</li><li>SER. LINK CONTROL is set to ENABLE</li><li>SERIAL LINK NO. is not set to OFF</li></ul>                                                                                               |
|                                   | For MODBUS TIME OUT settings refer to section 7.6.10 page 44.                                                                                                    |
| COMM. PORT<br>FAILED              | Trips the RVS-DX if, when controlled via Profibus communication link, the communication cable is torn or the communication from the PLC is lost. Note that the occurrence of this fault depends on then "Watch Dog" function of the Profibus controller. |
|                                   | You must reconnect the wiring and/or the communication with the PLC and wait for a start command initiated by the PLC.                                                                                                    |
| FREQUENCY                         | Trips the soft starter when mains voltage frequency is not within the limits of 45-65Hz.                                                                                                    |

Check mains frequency.

### 9.1 Blank RMA Form

### Return Material Authorization Form-"RMA" - Fault Report – Non/ Warranty Claim

After Sales Service Department

| E-mail: <u>tech.support@solcon.com</u> | Tel. + 972 – 77-7711130, 972-77-7 | 7711123 Fax. + 972 – 77-7711140 |
|----------------------------------------|-----------------------------------|---------------------------------|
| To be completed By Solcon Se           | vice Dept.:                       |                                 |

| Return Material Authorization Number |  |
|--------------------------------------|--|
| Date                                 |  |
| Authorized by                        |  |

| Equipment Model:                                                                                                    | Equipment Model:      |                      |                              |   |  |
|----------------------------------------------------------------------------------------------------|-----------------------|----------------------|------------------------------|---|--|
| Equipment Serial no.:                                                                                                    | Equipment Serial no.: |                      |                              |   |  |
| Report date                                                                                                    |                       |                      |                              |   |  |
| Date of equipment sale                                                                                                    |                       | Date of installation |                              |   |  |
| Representing Firm                                                                                                    |                       |                      |                              |   |  |
| Contact person                                                                                                    |                       |                      |                              |   |  |
| Telephone number                                                                                                    |                       | Fax nun              | nber                         |   |  |
| Email address                                                                                                    |                       |                      |                              |   |  |
| Application                                                                                                    |                       |                      |                              |   |  |
| Starter Rating                                                                                                    |                       |                      |                              |   |  |
| Motor current rating (moto                                                                                                    | or Label)             |                      |                              |   |  |
| Number of starts per hour                                                                                                    |                       |                      |                              |   |  |
| Special installation / ambig                                                                                                    | ent factors (°C)      |                      |                              |   |  |
| Type of Fault Reported & time of<br>occurrence (during start, after start,<br>during soft stop, end of soft stop, ON B.P.<br>closing, when                                                                                                    |                       |                      |                              |   |  |
| Last Start Period                                                                                                    |                       | Total Numb           | per Of Trip                  | S |  |
| Last Start Max. I                                                                                                    |                       | Starter FLC          |                              |   |  |
| Total Run Time                                                                                                    |                       | Motor FLC            |                              |   |  |
| Total Number Of Starts                                                                                                    |                       | Initial Volta        | ige                          |   |  |
| Last Trip                                                                                                    | ast Trip              |                      | n Time                       |   |  |
| Trip Current                                                                                                    |                       | Current Limit        |                              |   |  |
| Remarks                                                                                                    |                       |                      |                              |   |  |
| By Distributor: We declare that product has been correctly<br>applied, installed and operated, in accordance with Solcon's<br>written instructions, appropriate codes, regulations and good<br>practice, within the limits of rated capacity and normal usage. |                       |                      | Warranted repair/replacement |   |  |

### 10. TECHNICAL SPECIFICATIONS:

Supply Voltage

Frequency Control Supply Load

### **Start-Stop Parameters:**

Starter FLC Motor FLA Pump and Torque Control Curves

Pulse Start Duration Initial Voltage, Initial Current Current Limit Acceleration Time Deceleration Time

### **Motor Protection:**

Too Many Starts Starts inhibit

Long Start Time (Stall protection) Over Current (Shear-pin)

Electronic Overload (I<sup>2</sup>t) Under Current Under Voltage\* Over Voltage Phase Loss, Under/Over Frequency\* Phase Sequence Shorted SCR or Wrong connection

Heat Sink Over temp External fault \* With optional Auto Reset.

### Control:

Displays Keypad Fault Contact Aux. Contact – Imm. or End Of Acc.

### **Temperatures:**

### Standards:

Dielectric Test Degree of Protection EMC Emissions Immunity

Safety

Line to Line 230-600V (to be specified) + 10%-15% for all models Line to Line 690V (to be specified) + 10%-15% for RVS-DX 390A and up 45 – 65 Hz (Fixed or variable frequency source) 115V or 230V (to be specified) +10% - 15% Three phases, three wires, squirrel cage induction motor.

Starter's Full Load Current, according to Selector Guide Motor Full Load Ampere 50-100% of Starter FLC (Full Load Current). Field selectable curves preventing Over-pressure during start and Water Hammer during stop. A pulse of 80% Un, adjustable range 0.1-1 Sec, for starting high friction loads. 5-80% Un 100-400% of Motor FLA 100-500% of Motor FLA 1-90 Sec 1-90 Sec

Maximum number of starts, range: Off or 1-10, during a time period 1-60 min. Period of 1-60 min, during which starting is prevented, after Too Many Start fault. Maximum allowable starting time 1-30 sec. (1-250sec. in WIDER SETTINGS) Two operation functions: during starting trips the starter at 850% and during running at 100-850% In, both within 1 Cycle (after internal delay). Adjustable IEC and MEMA curves. Trips when current drops below 20-90% In, time delay 1-40 sec. Trips when main voltage drops below 50-90%, time delay 1-10 Sec Trips when main voltage increase above 110-125%, time delay 1-10 sec. Trips when one or two phases are missing and frequency is 45Hz. or 65Hz. Trips when phase sequence is wrong Prevents starting, trips if motor is not connected / incorrectly connected to the starter, or in case one or more SCRs have been shorted Trips when heat-sink temperature rises above 85°C. Trips when an External Contact closes for 2 sec.

LCD in 4 – Field selectable languages and 4 LEDs. 6 keys for easy setting 2 Contacts, 8A, 250VAC, 2000VA 2 Contacts, 8A, 250VAC, 2000VA

Operating -10° to 40°C Storage -20° to 70°C

2500VAC IP 20 for frame size D1, IP 00 for frame sizes D2-D5 EN 55011 CISPR 11 Class A EN 55082-2 ESD 8KV air, IEC 801-2 Electric RF field 10 V/m, 20-1000MHz, IEC 801-3 Fast transients 2KV, IEC 801-4 EN 600947-1 Related to safety requirements. Designed and assembled to conform with UL508C

### Normal Service Conditions:

Altitude Humidity Up to 1000m. For equipment to be used at higher altitudes consult Factory. 95% at 50°C or 98% at 45°C.

### **Control Power Consumption**

The approx. consumption of RVS-DX soft starters is as follows:

| Model | Before bypass<br>Closed | Inrush During<br>bypass closing | After bypass closed |
|-------|-------------------------|---------------------------------|---------------------|
| 8     | 20VA                    | 20VA                            | 20VA                |
| 17    | 20VA                    | 20VA                            | 20VA                |
| 31    | 20VA                    | 20VA                            | 20VA                |
| 44    | 20VA                    | 20VA                            | 20VA                |
| 58    | 20VA                    | 20VA                            | 20VA                |
| 72    | 20VA                    | 20VA                            | 20VA                |
| 85    | 20VA                    | 20VA                            | 20VA                |
| 105   | 20VA                    | 20VA                            | 20VA                |
| 145   | 20VA                    | 20VA                            | 20VA                |
| 170   | 20VA                    | 20VA                            | 20VA                |
| 210   | 20VA                    | 30VA                            | 30VA                |
| 310   | 20VA                    | 30VA                            | 30VA                |
| 390   | 20VA                    | 600VA                           | 40VA                |
| 460   | 20VA                    | 800VA                           | 40VA                |
| 580   | 20VA                    | 1700VA                          | 40VA                |
| 820   | 20VA                    | 1700VA                          | 40VA                |
| 950   | 20VA                    | 2400VA                          | 60VA                |
| 1100  | 20VA                    | 2400VA                          | 60VA                |

### Notes:

# Solcon Industries Ltd.

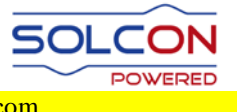

www.solcon.com; Technical support: office@solcon.com